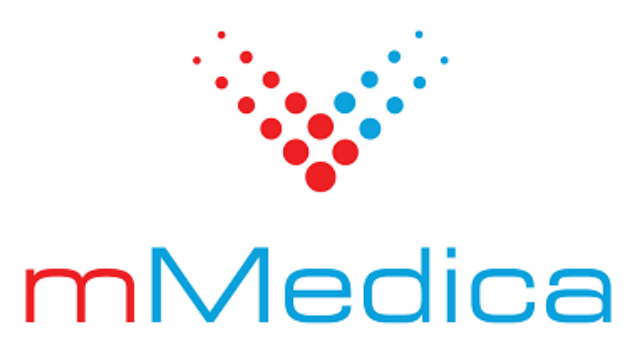

# Moduł mPowiadomienia

Instrukcja użytkownika

11.5.0

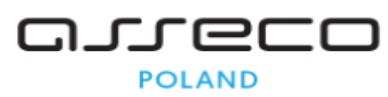

27.05.2025

# Spis treści

| Rozdzi | ał 1    | Rozpoczęcie pracy z modułem                    | 2  |
|--------|---------|------------------------------------------------|----|
| Rozdzi | ał 2    | Zamówienie puli SMS                            |    |
| Rozdzi | ał 3    | Podstawowe informacje                          | 5  |
| Rozdzi | ał 4    | Konfiguracja modułu                            | 6  |
| 4.1    | Definio | cja stopki                                     | 6  |
| 4.2    | Konfig  | juracja poczty e-mail                          | 7  |
| 4.3    | Konfig  | juracja powiadamiania automatycznego           | 7  |
| 4.4    | Konfig  | juracja przypomnień                            | 9  |
| 4.5    | Tworz   | enie własnych treści powiadomień i przypomnień | 10 |
| 4.6    | Zgoda   | pacjenta na otrzymywanie wiadomości            |    |
| Rozdzi | ał 5    | Wysyłanie wiadomości                           | 13 |
| 5.1    | Autom   | natyczne                                       |    |
| 5.2    | Poprze  | ez harmonogram zadań                           | 15 |
| 5.3    | Ręczn   | e                                              | 16 |
|        | 5.3.1   | Wysłanie powiadomienia                         |    |
|        | 5.3.2   | Wysłanie powiadomienia do grupy marketingowej  |    |
|        | 5.3.3   | Wysłanie przypomnienia                         | 19 |
| 5.4    | Odwo    | łanie wizyty za pomocą wiadomości SMS          | 21 |
| Rozdzi | ał 6    | Grupy marketingowe                             | 23 |
| 6.1    | Dodar   | ie zgody marketingowej                         | 25 |
| 6.2    | Przypi  | sanie pacjenta do grupy                        |    |
| Rozdzi | ał 7    | Rejestr wysłanych powiadomień                  |    |
| 7.1    | Ponow   | vne wysłanie powiadomień                       |    |
| Rozdzi | ał 8    | Informacje o aktywnych pulach                  | 30 |

# Wstęp

Podstawowym zastosowaniem modułu mPowiadomienia jest wysyłanie informacji i powiadomień do pacjentów. Wysyłka może odbywać się w sposób automatyczny, po wystąpieniu określonego zdarzenia lub ręczny do indywidualnie wybranej grupy odbiorców.

Przykładowo, po odpowiednim skonfigurowaniu programu pacjent po dokonaniu dla niego rezerwacji wizyty otrzyma wiadomość z podstawowymi informacjami jej dotyczącymi (data, godzina, adres, lekarz). Powiadomienie zostanie wysłane również w przypadku zmiany terminu wizyty lub jej odwołania. Ponadto system będzie automatycznie wysyłał przypomnienia o zbliżającej się wizycie w gabinecie lekarskim, o terminie szczepienia lub o konieczności dostarczenia skierowania. Moduł mPowiadomienia oferuje również funkcjonalność wysyłania wiadomości informacyjnych i marketingowych do wybranych odbiorców.

Dla poprawnego działania modułu mPowiadomienia konieczne jest posiadanie zainstalowanej biblioteki .Net Framework w wersji 4.0.

Uwaga! Aplikacja mMedica umożliwia wysyłanie informacji i powiadomień do pacjentów w formie powiadomień w aplikacji mobilnej Informacje Medyczne, wiadomości SMS lub wiadomości e-mail, zgodnie z preferencjami. Funkcjonalność kontaktowania się z pacjentem drogą e-mailową jest dostępna w każdej wersji programu mMedica i nie wymaga posiadania żadnego dodatkowego modułu. Jednakże ze względu na podobny sposób konfiguracji i działania, funkcjonalność ta została opisana w niniejszej instrukcji.

Ilustracje i "zrzuty" ekranowe zamieszczone w niniejszej publikacji mają charakter instruktażowy i mogą odbiegać od rzeczywistego wyglądu ekranów. Rzeczywisty wygląd ekranów zależy od posiadanej wersji aplikacji, aktywnych modułów dodatkowych oraz numeru wydania. Większość zrzutów ekranowych zamieszczonych w niniejszej instrukcji została wykonana przy pomocy wersji Standard+ z aktywnymi wszystkimi modułami dodatkowymi.

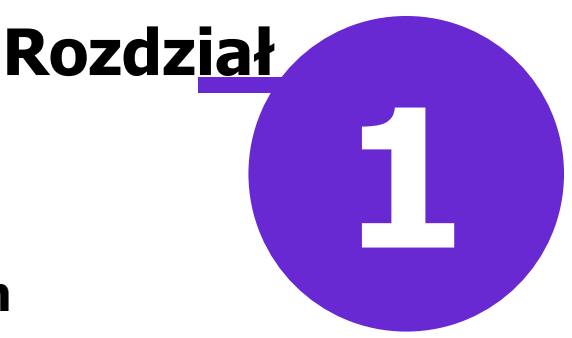

# Rozpoczęcie pracy z modułem

Aby rozpocząć pracę z modułem mPowiadomienia należy:

- dokonać zakupu modułu i jeżeli mają być wysyłane wiadomości SMS zakupu puli SMS, na stronie Centrum Zarządzania Licencjami
- pobrać nowy klucz licencyjny i wczytać do go programu mMedica w: Zarządzanie > Operacje techniczne > Aktywacja systemu mMedica
- włączyć moduł mPowiadomienia w: Zarządzanie > Konfiguracja > Konfigurator, pozycja: System > Moduły dodatkowe, dostępny jako parametr dla systemu

Szczegółowa instrukcja włączenia modułu:

- 1. Przejść do: Zarządzanie > Konfiguracja > Konfigurator, pozycja: System > Moduły dodatkowe.
- 2. Wybrać ikonę **System**, znajdującą się w lewym dolnym rogu ekranu.
- 3. Na liście modułów dodatkowych zaznaczyć moduł mPowiadomienia.
- 4. Zapisać zmiany przyciskiem Zatwierdź (F9).
- 5. Zaakceptować komunikat o konieczności restartu aplikacji i ponownie zalogować się do programu.

| Konfiguracja – <b>Syste</b>                                                | m | » Moduły dodatkowe                       | Nadpisz wartościam                         |
|----------------------------------------------------------------------------|---|------------------------------------------|--------------------------------------------|
| 📮 System                                                                   | ^ | Podstawowe                               | Zarządzanie i komunikacja                  |
| Identyfikacja                                                              |   | 🛷 Archiwum dokumentacji                  | 📝 Alternatywny interfejs użytkownika       |
| Autoryzacja                                                                |   | Asystent MD                              | 🔗 Dane do raportów pomocniczych            |
| Moduły dodatkowe<br>Kopia zapasowa                                         |   | Baza leków Pharmindex                    | 📝 Dane do sprawozdań MZ/GUS                |
| - Urządzenia zewnętrzne                                                    |   | I chemioterapia i programy terapeutyczne | 💞 eWyniki Diagnostyka                      |
| Różne                                                                      |   | V Elektroniczna Dokumentacja Medyczna    | 🔗 eWyniki Laboratorium                     |
| 🖻 Ewidencja                                                                |   |                                          | Integracia z urządzoniami diagnoch rozurmi |
| - Podstawowe                                                               |   | ezlat                                    |                                            |
| Rozliczenia                                                                |   | 🖋 Gabinet pielęgniarki                   | 🧭 Jednolity Plik Kontrolny                 |
| Deklaracje                                                                 |   | V Hospitalizacje                         | Menedżer eksportów                         |
| <ul> <li>── Kupony (ewidencja)</li> <li>── Kupony (skierowania)</li> </ul> |   | Interakcje leków Pharmindex              | Personalizacja aplikacji                   |
| Wielozakładowość                                                           |   | ✓ Koszty                                 | Replikacja                                 |
| 🖻 Terminarz                                                                |   | Medycyna pracy                           | 📝 Zdalna kopia zapasowa                    |
| Podstawowe<br>Wygląd                                                       |   | MPowiadomienia                           |                                            |
| 🖃 Komunikacja                                                              |   | 🛷 Obrót produktami leczniczymi           |                                            |
| Eksport                                                                    |   | Obsługa komercyjna                       |                                            |
| Import                                                                     |   |                                          |                                            |
| - Poczta NFZ                                                               |   | Pracownia diagnostyczna                  |                                            |
| Poczta inna                                                                |   | 🖋 Refundacje Pharmindex                  |                                            |

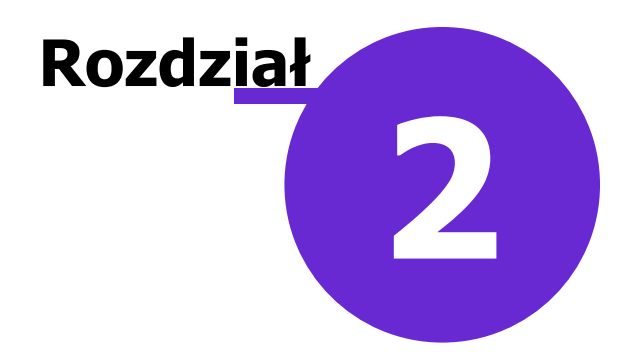

# Zamówienie puli SMS

Jeżeli w ramach modułu mPowiadomienia mają być przesyłane wiadomości SMS, należy, oprócz licencji na moduł, dokonać zamówienia puli SMS przez sklep internetowy w Centrum Zarządzania Licencjami mMedica: mmedica-licencje.asseco.pl

W celu dokonania powyższych czynności należy zalogować się do portalu Centrum Zarządzania Licencjami mMedica, a następnie wybrać zakładkę: Klucze aktywacyjne (Sklep) > Lista lokalizacji i licencji. W kolumnie

Zamów licencję i dokonać zamówienia modułu dodatkowego "Modyfikacja licencji" należy wybrać przycisk mPowiadomienia. Moduł wymaga zamówienia licencji na liczbę stanowisk równą liczbie stanowisk programu podstawowego.

#### Centrum Zarządzania Licencjami mMedica

| Dar              | Dane    mMedica    Klucze aktywacyjne (Sklep)    Użytkownicy    Wnioski    Wyłoguj                                                                                                    |                      |                |                |                        |                         |           |                  |                   |                         |                         |      |               |                  |                      |                           |              |                            |                                                                                  |
|------------------|----------------------------------------------------------------------------------------------------|----------------------|----------------|----------------|------------------------|-------------------------|-----------|------------------|-------------------|-------------------------|-------------------------|------|---------------|------------------|----------------------|---------------------------|--------------|----------------------------|----------------------------------------------------------------------------------|
| Lo<br>Aby<br>Aby | Lokalizacje podmiotu Testowe konto<br>Aby zamówić (kupić) licencję dla danej lokalizacji, użyj stosownego linku w kolumnie "Modyfik. licencji" poniższej tabeli.<br>Aby dodać nową lokalizację, użyj przycisku "Dodaj lokalizację" pod tabelą. |                      |                |                |                        |                         |           |                  |                   |                         |                         |      |               |                  |                      |                           |              |                            |                                                                                  |
| Lp.              | Nazwa<br>lokalizacji                                                                                                    | Adres<br>Iokalizacji | Skas.<br>Blok. | Nr<br>licencji | Ost.<br>zam.<br>pakiet | Wer.<br>prog.<br>podst. | L.<br>st. | Moduły<br>podst. | Moduły<br>dodatk. | Data<br>pocz.<br>aktyw. | Data<br>końc.<br>aktyw. | Zapł | Moži.<br>akt. | Klucz            | Modyfikacja licencji | Zamówione<br>produkty     | Oddz.<br>NFZ | Kod św.pod.<br>Kod św.lok. | Nr instalacji NFZ<br>Identyfikator systemu nadawcy                               |
| 1                | Testowe konto                                                                                                    | 44-888 test<br>test  |                | 194632         | PS                     | РР                      | 4         | NFZ (4)          |                   | 2016-<br>02-09          | 2017-<br>02-08          | tak  | tak           | Pokaż<br>Pobierz | Zamów licencję       | Lista(3)<br>Zamów produkt | 3<br>Lubel.  | 0000009<br>0000009         | {67BD39BB-AB93-4E21-BE60-D2DD3390474A}<br>{42804C87-F9C5-4E93-81B7-EB88E6F945E0} |
|                  | Dodaj lokalizacje Powrót                                                                                                    |                      |                |                |                        |                         |           |                  |                   |                         |                         |      |               |                  |                      |                           |              |                            |                                                                                  |

Po dokonaniu zamówienia należy wybrać przycisk Na formatce Zamówienie produktu należy dokonać zamówienia pul SMS, poprzez wprowadzenie liczby w Dalej > polu "Ilość". Następnie wybrać przycisk i dokończyć proces zamawiania licencji.

Dalej >

# Centrum Zarządzania Licencjami mMedica

#### Zamówienie produktu

| Lokalizacj                                                                                 | ie – licencje i produkty                                                                                                   | 0                                             | Płatność dla Asseco                | 0     | Płatność dla dostawców |
|--------------------------------------------------------------------------------------------|----------------------------------------------------------------------------------------------------|-----------------------------------------------|------------------------------------|-------|------------------------|
| Cennik                                                                                     |                                                                                                    |                                               |                                    |       |                        |
| Pokaż cennik                                                                               |                                                                                                    |                                               |                                    |       |                        |
| Nazwa podmiotu:<br>Nazwa lokalizacji:<br>NIP:<br>Nr instalacji:<br>Ident. systemu nadawcy: | Testowe konto<br>Testowe konto<br>6666666666 Kod św. podmiotr<br>{67BD39BB-AB93-4E21-BE60-D<br>{42804C87-F9C5-4E93-81B7-El | u: 0000009 Ko<br>2DD3390474A}<br>888E6F945E0} | od św. lokalizacji: <b>0000009</b> |       |                        |
| Opis produktu/usługi                                                                       | Cena                                                                                                    | netto/brutto                                  | Ilość                              | Uwagi | i dodatkowe wymagania  |
| 100 SMS                                                                                    | 9,00 2                                                                                                    | zł / 11,07 zł                                 |                                    |       |                        |
| 1000 SMS                                                                                   | 80,00                                                                                                    | zł / 98,40 zł                                 | 2                                  |       |                        |
| 10 000 SMS                                                                                 | 700,00                                                                                                    | zł / 861,00 zł                                |                                    |       |                        |
| Cena (z VAT):                                                                              | 196,80 PLN Przel                                                                                                    | icz                                           |                                    |       |                        |
| Wyjście                                                                                    |                                                                                                    |                                               |                                    |       | < Wstecz Dalej >       |

#### Zamówienie puli SMS

W przypadku gdy świadczeniodawca dokonał już zamówienia licencji modułu mPowiadomienia, natomiast

chciałby dokupić pulę sms-ów, należy wybrać przycisk Zamów produkt. Otwarte zostanie okno *Zamówienie produktu*, umożliwiając zamówienie puli SMS, jak zostało to opisane powyżej.

|   | Lp. | Nazwa<br>lokalizacji | Adres<br>lokalizacji | Skas.<br>Blok. | Nr<br>licencji | Ost.<br>zam.<br>pakiet | Wer.<br>prog.<br>podst. | L.<br>st. | Moduły<br>podst. | Moduły<br>dodatk. | Data<br>pocz.<br>aktyw. | Data<br>końc.<br>aktyw. | Zapł. | Moži.<br>akt. | Klucz            | Modyfikacja licencji | Zamówione<br>produkty     | Oddz.<br>NFZ | Kod św.pod.<br>Kod św.lok. | Nr instalacji NFZ<br>Identyfikator systemu     |
|---|-----|----------------------|----------------------|----------------|----------------|------------------------|-------------------------|-----------|------------------|-------------------|-------------------------|-------------------------|-------|---------------|------------------|----------------------|---------------------------|--------------|----------------------------|------------------------------------------------|
|   | 1   | Testowe konto        | 44-888 test<br>test  | Skasuj         | 194642         | PS                     | РР                      | 4         | NFZ (4)          | Pilot. (4)        | 2016-<br>02-11          | 2017-<br>02-08          | nie   | tak           | Pokaż<br>Pobierz | Zamów licencję       | Lista(4)<br>Zamów produkt | 3<br>Lubel.  | 0000009<br>0000009         | {67BD39BB-AB93-4E21-8<br>{42804C87-F9C5-4E93-8 |
| 1 |     |                      |                      |                |                |                        |                         |           |                  |                   |                         |                         |       |               |                  |                      |                           | Dor          | lai lokalizacie            | Powrót                                         |

Szczegółowe informacje o liczbie zamówionych pul, o ich okresach obowiązywania i statusie płatności można uzyskać po kliknięciu w pole "Lista" w kolumnie *Zamówione produkty* (zdj. powyżej). Na formatce *Zamówienia produktu dla lokalizacji* znajduje się lista wszystkich zamówionych produktów. Aby uzyskać dokładne informacje o wybranej puli, należy kliknąć w ikonę +, która spowoduje wyświetlenie szczegółowych danych.

| Dane || mMedica || Klucze aktywacyjne (Sklep) || Użytkownicy || Wnioski || Wyloguj |

#### Zamówienia produktów dla lokalizacji Testowe konto

| Lp.            |                                                                         | Numer zam. | Data zam.  | Dostawca         | Nazwa produktu | Ilość | Wartość netto | Wartość brutto | Zapł. |
|----------------|-------------------------------------------------------------------------|------------|------------|------------------|----------------|-------|---------------|----------------|-------|
| 1              | ÷                                                                       | 196214     | 2016-02-11 | Asseco Poland SA | 100 SMS        | 1     | 14,00         | 17,22          | nie   |
| 2              | -                                                                       | 196203     | 2016-02-09 | Asseco Poland SA | 100 SMS        | 1     | 14,00         | 17,22          | nie   |
| 3              | ÷                                                                       | 196202     | 2016-02-09 | Asseco Poland SA | 100 SMS        | 1     | 14,00         | 17,22          | nie   |
| 4              | -                                                                       | 196200     | 2016-02-09 | Asseco Poland SA | 100 SMS        | 1     | 14,00         | 17,22          | tak   |
| Data           | Data ważności Liczba zamówionych SMS-ów Liczba niewykorzystanych SMS-ów |            |            |                  |                |       |               |                |       |
| 2016-07-03 100 |                                                                         |            |            |                  |                |       |               |                |       |

Powrót

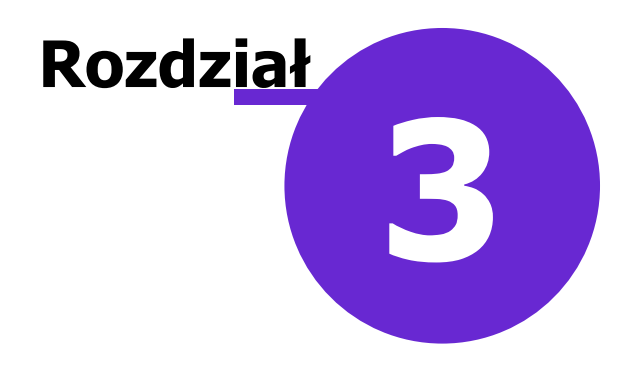

# Podstawowe informacje

Podstawowym zastosowaniem modułu mPowiadomienia jest wysyłanie informacji do pacjentów w formie wiadomości SMS oraz w formie powiadomień w aplikacji mobilnej Informacje Medyczne. Dodatkowo, użytkownicy każdej wersji programu mMedica, bez konieczności zakupu modułu dodatkowego, mogą wysyłać do pacjentów wiadomości e-mail.

Funkcjonalność umożliwia kontakt z pacjentem przy wykorzystaniu następujących rodzajów wiadomości:

- **Powiadomienie -** wyróżniane są dwa rodzaje powiadomień:
  - a) **Automatyczne -** wiadomości powiadamiające pacjenta o pewnych zdarzeniach, na przykład o dodaniu rezerwacji, zmianie terminu rezerwacji, odwołaniu rezerwacji, wystawieniu e-Recepty. Wysyłane są automatycznie, po wykonaniu odpowiednich czynności w programie.
  - b) **Ręczne -** wiadomości informacyjne/marketingowe kierowane do wybranych odbiorców o dowolnej treści, zdefiniowanej przez użytkownika.
- **Przypomnienie** wiadomość przypominająca o zbliżającej się wizycie, terminie szczepienia, o konieczności doniesienia skierowania, która wysyłana jest do pacjenta kilka dni przed zaplanowanym zdarzeniem. Przypomnienia mogą być wysyłane ręcznie lub automatycznie.

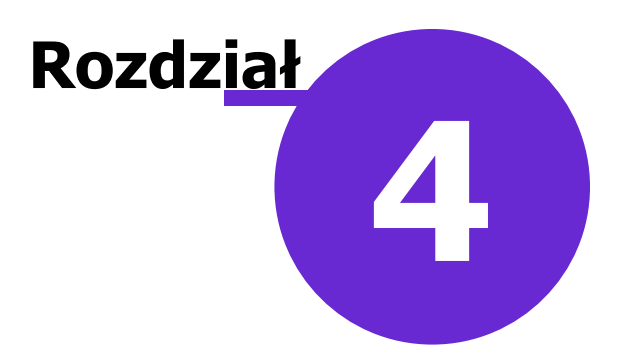

# Konfiguracja modułu

### 4.1 Definicja stopki

Ścieżka: Zarządzanie > Konfiguracja > Konfigurator, pozycja: Komunikacja > Powiadomienia

Konfigurację modułu należy rozpocząć od zdefiniowania treści stopki wiadomości, która będzie automatycznie dołączana do każdej wysyłanej wiadomości tekstowej (SMS) oraz mailowej. W tym celu należy przejść do okna Konfiguratora według powyższej ścieżki.

| Stopka e-mail (dla wszystkich rodzajów wiadomości):                                                   |              |  |  |  |  |  |
|----------------------------------------------------------------------------------------------------|--------------|--|--|--|--|--|
| NZOZ Eskulap, ul. Wojewódzka 40-001 Katowice, tel: 31 000-00-00                                       |              |  |  |  |  |  |
|                                                                                                    | $\sim$       |  |  |  |  |  |
| Treść wiadomości 5M5:                                                                                 |              |  |  |  |  |  |
| Potwierdzenie                                                                                         | ^            |  |  |  |  |  |
| wizyty                                                                                                |              |  |  |  |  |  |
| Termin wizyty <rez_plan_term> pacjenta <pac_imie_nazwisko> został</pac_imie_nazwisko></rez_plan_term> |              |  |  |  |  |  |
| ustalony.                                                                                             |              |  |  |  |  |  |
| Specjalność: <rez_kom_spec></rez_kom_spec>                                                            | $\checkmark$ |  |  |  |  |  |
| Stopka SMS (dla wszystkich rodzajów wiadomości):                                                      |              |  |  |  |  |  |
| NZOZ Eskulap, ul. Wojewódzka 40-001 Katowice, tel: 31 000-00-00                                       | $\mathbf{A}$ |  |  |  |  |  |
|                                                                                                    | $\vee$       |  |  |  |  |  |

Dla każdego z rodzajów wiadomości można zdefiniować odrębną stopkę w specjalnie do tego przygotowanej sekcji. W polach wyświetlana jest domyślna treść stopki, którą jest nazwa podmiotu, dane adresowe oraz numer telefonu, jakie zostały wprowadzone w danych świadczeniodawcy w: Zarządzanie > Konfiguracja > Dane świadczeniodawcy > 1. Podmiot leczniczy.

Treść podpowiadana w stopce jest tylko propozycją, którą użytkownik może zmodyfikować według uznania, wpisując w polu tekstowym własną treść. Stopka będzie automatycznie dołączana na końcu każdej wiadomości wysyłanej do pacjentów.

Uwaga! Należy zwrócić uwagę, iż ilość znaków w stopce wlicza się do treści wiadomości. W przypadku przekroczenia 160 znaków w wiadomości, zostanie wysłana większa liczba SMS-ów.

# 4.2 Konfiguracja poczty e-mail

Ścieżka: Zarządzanie > Konfiguracja > Konfigurator, pozycja: Komunikacja > Poczta inna

Aby aplikacja mMedica funkcjonowała jako klient poczty elektronicznej i pacjent otrzymywał wiadomości drogą mailową, należy dokonać odpowiedniej konfiguracji.

W przygotowanych polach należy uzupełnić adres serwera poczty przychodzącej, wychodzącej, adres e-mail oraz dane logowania do konta pocztowego, z którego korzysta świadczeniodawca.

| Funkcje dodatkowe 🗸 🛃 🕇 📰                                             | •                                            |                                      |       |     | 0 · 🖸 Ŭ       |  |  |  |  |
|-----------------------------------------------------------------------|----------------------------------------------|--------------------------------------|-------|-----|---------------|--|--|--|--|
| 8 🖪 😒 📬 🔕 😪 🕯                                                         | Wczytaj z pliku Zapisz do pliku Na           | idpisz wszystkie wartościami systemu |       |     |               |  |  |  |  |
| Configuracja – Komunikacja » Poczta inna Nadpiszwartościami domyślnym |                                              |                                      |       |     |               |  |  |  |  |
| Kupony (ewidencja)                                                    | Poczta do wysyłania powiadomień z aplikacji  |                                      |       |     |               |  |  |  |  |
| Kupony (skierowania)                                                  | Adres serwera poczty przychodzącej (POP3):   | pop.gmail.com                        | Port: | 995 | 🛷 Obsługa SSL |  |  |  |  |
| 🖻 Komunikacja                                                         | Adves services possible unchodes sei (EMTP): | smtn amail som                       | Dout  | 465 | Obchura CCI   |  |  |  |  |
| Eksport                                                               | Adres serwera poczty wychodzącej (SPTP):     | ship-ginali.com                      | Ports | 405 | VUSIUga SSL   |  |  |  |  |
| Import                                                                | Adres e-mail:                                | nzozeskulap@gmail.com                |       |     |               |  |  |  |  |
| Poczta NFZ                                                            |                                              |                                      |       |     |               |  |  |  |  |
| Poczta inna                                                           | Użytkownik:                                  | nzozeskulap                          |       |     |               |  |  |  |  |
| FTP                                                                   | Hasło:                                       | ********                             |       |     |               |  |  |  |  |
| Kanały RSS                                                            |                                              |                                      |       |     |               |  |  |  |  |

### 4.3 Konfiguracja powiadamiania automatycznego

Ścieżka: Zarządzanie > Konfiguracja > Konfigurator, pozycja: Komunikacja > Powiadomienia

Wysyłka powiadomień do pacjentów może odbywać się w sposób automatyczny, po wystąpieniu określonego zdarzenia. Przykładowo, po dokonaniu rezerwacji terminu w Terminarzu, pacjent otrzyma wiadomość z podstawowymi informacjami dotyczącymi wizyty (data, godzina, adres, lekarz).

Funkcjonalność automatycznego powiadamiania konfiguruje się po przejściu do powyższej ścieżki, poprzez zaznaczenie odpowiedniego parametru.

| Powiadamianie automatyczne          |                                                         |                                        |  |  |  |  |  |  |
|-------------------------------------|---------------------------------------------------------|----------------------------------------|--|--|--|--|--|--|
| Podczas zmiany terminu rezerwacij   | Potwierdzenie rezerwacji wizyty                         | O konieczności doniesienia skierowania |  |  |  |  |  |  |
|                                     |                                                         |                                        |  |  |  |  |  |  |
| Podczas odwołania rezerwacji        | ✓ 0 zbliżającej się wizycie                             | 0 zbliżającym się terminie szczepienia |  |  |  |  |  |  |
| Zakończenie wizyty                  |                                                         |                                        |  |  |  |  |  |  |
|                                     |                                                         |                                        |  |  |  |  |  |  |
| Powiadamianie o wystawionych dokume | ntacn                                                   |                                        |  |  |  |  |  |  |
| 🧭 0 możliwości odebrania recepty    | 0 upłynięciu terminu dostarczenia skierowania           | 🔗 0 rozpoczęciu teleporady             |  |  |  |  |  |  |
| 🔗 0 wysłaniu eSkierowania           | 🔗 0 wysłaniu zlecenia na zaopatrzenie w wyroby medyczne | 0 wystawieniu eFaktury                 |  |  |  |  |  |  |
| 🔗 0 udostępnieniu eAnkiety          | 0 anulowaniu eDokumentu                                 | 🔗 0 wystawieniu eRecepty               |  |  |  |  |  |  |
| Ważność powiadomienia:              | 4                                                       | Tylko dla wizyt receptowych            |  |  |  |  |  |  |
|                                     |                                                         |                                        |  |  |  |  |  |  |
| Kanały powiadomień ————             |                                                         |                                        |  |  |  |  |  |  |
| 🔵 Wysyłaj wszystkimi kanałami       | Uwzględnij priorytet kanałów bezpłatnych                | Brak powiadomień dla pacjenta z IKP    |  |  |  |  |  |  |

Powiadomienia SMS, e-mail lub w formie powiadomienia w aplikacji mobilnej Informacje Medyczne są automatycznie wysyłane z aplikacji mMedica w następujących sytuacjach:

- w przypadku dokonania rezerwacji wizyty w Terminarzu
- w przypadku zmiany terminu rezerwacji z poziomu Terminarza
- w przypadku odwołania rezerwacji pacjenta z poziomu Terminarza
- w przypadku autoryzacji wizyty receptowej w Gabinecie, jeśli została na niej wystawiona recepta

Istnieje także funkcjonalność automatycznego wysyłania do pacjentów powiadomień o wystawionym e-Skierowaniu oraz o wystawionej e-Recepcie, zawierających 4-cyfrowe kody dostępu dla ich realizacji, a także automatycznego wysyłania powiadomień o wystawionym elektronicznym zleceniu na zaopatrzenie w wyroby medyczne, zawierających numer zlecenia.

W wersji 11.5.0 aplikacji mMedica został dodany parametr **Tylko dla wizyt receptowych**. Jest on aktywny do edycji, jeżeli włączono powiadomienie **"O wystawieniu eRecepty"**. Po jego zaznaczeniu powiadomienia o wystawionej e-Recepcie będą wysyłane tylko w przypadku wizyt receptowych.

Parametr **O** anulowaniu eDokumentu należy zaznaczyć, jeżeli do pacjentów mają być wysyłane powiadomienia o anulowaniu wyżej wymienionych dokumentów. Parametr ten odpowiedzialny jest również za automatyczne przesyłanie powiadomień o częściowym anulowaniu recepty, generowanych w przypadku usunięcia pojedynczego leku z eRecepty.

Wraz z wprowadzeniem do programu mMedica funkcjonalności teleporady został dodany parametr dotyczący powiadomienia o rozpoczęciu tego typu wizyty. Dokładne informacje na temat funkcjonalności teleporady znajdują się w instrukcji obsługi Modułu Teleporada.

Powiadomienie **O wystawieniu eFaktury** dotyczy przesyłania faktur e-mailem w ramach funkcjonalności Modułu Komercyjnego.

Parametry dotyczące powiadomień zostały rozmieszczone w dwóch sekcjach: <u>Powiadamianie automatyczne</u> oraz <u>Powiadamianie o wystawionych dokumentach</u>. W polu "Ważność powiadomień" dla pozycji z sekcji <u>Powiadamianie o wystawionych dokumentach</u> określa się ilość dni, po upływie których powiadomienia te uzyskują status "Przeterminowane" i nie są już uwzględniane przy wysyłaniu przez usługę mmService. Określenie ważności powiadomień ma znaczenie w przypadku czasowego przerwania działania wspomnianej usługi. Domyślna wartość, ustawiona w polu, to "4".

W aplikacji mMedica istnieje możliwość oznaczenia priorytetu bezpłatnych kanałów wysyłania wiadomości. W tym celu w sekcji <u>Kanały powiadomień</u> należy włączyć parametr **Uwzględnij priorytet kanałów bezpłatnych**. W wyniku tego pacjenci mający w swoich danych wybrany kanał komunikacyjny bezpłatny (e-mail, aplikacja IM) i równocześnie płatny (SMS) będą powiadamiani tylko kanałem bezpłatnym. Zaznaczenie opcji **Wysyłaj wszystkimi kanałami** będzie skutkować przesyłaniem wiadomości wszystkimi przypisanymi pacjentom kanałami komunikacji. Informacja na temat definiowania sposobu przesyłania wiadomości pacjentowi znajduje się w rozdziale Zgoda pacjenta na otrzymywanie wiadomości.

Uwaga! Pacjenci, którym przypisano komunikację tylko za pomocą SMS, będą powiadamiani tym kanałem niezależnie od konfiguracji sekcji <u>Kanały powiadomień.</u>

W sekcji <u>Kanały powiadomień</u> dostępny jest parametr **Brak powiadomień dla pacjenta z IKP**. Służy on do zablokowania wysyłania przez aplikację mMedica powiadomień SMS z numerem PIN wystawionej e-Recepty lub e-Skierowania do pacjentów, dla których w programie wyświetla się ikona informująca o posiadaniu konta IKP z ustawioną komunikacją telefoniczną.

Jest on aktywny do edycji tylko wtedy, gdy w sekcji <u>Powiadamianie\_automatyczne</u> zaznaczony jest przynajmniej jeden z parametrów:

#### • O wysłaniu eSkierowania

#### • O wystawieniu eRecepty.

Dokładne informacje na temat prezentacji w programie mMedica kanałów komunikacji ustawionych na koncie IKP pacjenta znajdują się w ogólnej instrukcji obsługi programu mMedica, w rozdziale "Wizualizacja kanałów komunikacyjnych ustawionych przez pacjenta w IKP".

Powiadomienia wysyłane są dla wszystkich komórek organizacyjnych, na których są wykonywane poszczególne działania. Jeśli użytkownik chce wyłączyć funkcjonalność powiadamiania dla wybranych komórek, należy przejść do ścieżki: Zarządzanie > Konfiguracja > Struktura organizacyjna i po wybraniu komórki usunąć zaznaczenie **"Czy aktywne powiadomienia"** na zakładce *3. Dane dodatkowe*.

| Komórka: PORADNIA LEKARZA POZ                 |                                                                |                                      |                           |  |  |  |  |  |  |
|-----------------------------------------------|----------------------------------------------------------------|--------------------------------------|---------------------------|--|--|--|--|--|--|
| <u>1</u> . Dane podstawowe <u>2</u> . Dane ad | resowe <u>3</u> . Dane dodatkov                                | ve <u>4</u> . Kody <u>5</u> . Lokali | zacja                     |  |  |  |  |  |  |
| Folder dokumentacji archiwalnej:              |                                                                |                                      | Utwórz strukturę folderów |  |  |  |  |  |  |
| Wyliczaj dni udzielania świadczenia           | Wyliczaj dni udzielania świadczenia dla oddziału dziennego 🛛 🔽 |                                      |                           |  |  |  |  |  |  |
| Czy aktywne powiadomienia                     | Γ                                                              |                                      |                           |  |  |  |  |  |  |
| Informacje dodatkowe:                         |                                                                |                                      |                           |  |  |  |  |  |  |

Uwaga! Aby aplikacja mMedica automatycznie wysyłała przypomnienia (o zbliżającej się wizycie, o konieczności dostarczenie skierowania itd.), użytkownik, oprócz włączenia odpowiednich parametrów, powinien zdefiniować zadanie w <u>harmonogramie zadań</u>, dostępnym w module dodatkowym Menedżer eksportów. Z kolei użytkownicy nieposiadający wspomnianego modułu, mają możliwość <u>ręcznego wysyłania</u> przypomnień z poziomu Kartoteki pacjentów lub Terminarza.

W wersji 11.2.0 aplikacji mMedica w sekcji <u>Powiadamianie automatyczne</u> został dodany nowy rodzaj powiadamiania **Zakończenie wizyty**, dotyczący wysyłania informacji (np. podziękowania) do pacjenta po zakończeniu wizyty. Automatyczne wysyłanie takiej informacji wymaga odpowiedniej konfiguracji ww. zadania.

### 4.4 Konfiguracja przypomnień

Ścieżka: Zarządzanie > Konfiguracja > Konfigurator, pozycja: Komunikacja > Powiadomienia

Wysyłka przypomnień dotyczących np. zbliżającej się wizyty, konieczności doniesienia skierowania może odbywać się:

- a) automatycznie po skonfigurowaniu parametrów w module dodatkowym Menedżer eksportów
- b) <u>ręcznie</u> z poziomu Terminarza lub Kartoteki pacjentów po wybraniu opcji: menu Funkcje dodatkowe > Wyślij przypomnienie

Wiadomości mogą być wysyłane na kilka dni przed zaplanowanym zdarzeniem (wizyta, szczepienie) i przypominać o:

- zbliżającej się wizycie
- konieczności doniesienia skierowania
- zbliżającym się terminie szczepienia
- informować o upłynięciu terminu dostarczenia skierowania

Użytkownik, po przejściu do Konfiguratora, decyduje jakie z rodzajów przypomnień mają być wysyłane, poprzez zaznaczenie odpowiedniego parametru:

| Powiadamianie automatyczne ———      |                                                         |                                          |
|-------------------------------------|---------------------------------------------------------|------------------------------------------|
| Podczas zmiany terminu rezerwacji   | Potwierdzenie rezerwacji wizyty                         | 🔗 0 konieczności doniesienia skierowania |
| 🔗 Podczas odwołania rezerwacji      | 🛷 O zbliżającej się wizycie                             | 0 zbliżającym się terminie szczepienia   |
| Zakończenie wizyty                  |                                                         |                                          |
| Powiadamianie o wystawionych dokume | ntach                                                   |                                          |
| 🔗 0 możliwości odebrania recepty    | 0 upłynięciu terminu dostarczenia skierowania           | 🔗 0 rozpoczęciu teleporady               |
| 🔗 0 wysłaniu eSkierowania           | 🔗 0 wysłaniu zlecenia na zaopatrzenie w wyroby medyczne | 0 wystawieniu eFaktury                   |
| 🔗 0 udostępnieniu eAnkiety          | 0 anulowaniu eDokumentu                                 | 🔗 0 wystawieniu eRecepty                 |
| Ważność powiadomienia:              | 4                                                       | Tylko dla wizyt receptowych              |
| Kanały powiadomień                  |                                                         |                                          |
|                                     |                                                         |                                          |
| Wysyłaj wszystkimi kanałami         | Uwzględnij priorytet kanałów bezpłatnych                | Brak powiadomień dla pacjenta z IKP      |

# 4.5 Tworzenie własnych treści powiadomień i przypomnień

Ścieżka: Zarządzanie > Konfiguracja > Konfigurator, pozycja: Komunikacja > Powiadomienia

Treść oraz temat powiadomień i przypomnień zostały domyślnie zdefiniowane przez producenta oprogramowania, jednak użytkownik może je dowolnie zmodyfikować w sekcji *Definicja powiadomienia*, dostępnej po przejściu do powyższej ścieżki.

| Powiadamianie automatyczne                                                                     |                                                                  |  |  |  |
|------------------------------------------------------------------------------------------------|------------------------------------------------------------------|--|--|--|
| Podczas zmiany terminu rezerwacji 0 zbliżającej się wizycie                                    | 🔗 0 zbliżającym się terminie szczepienia                         |  |  |  |
| Podczas odwołania rezerwacji 0 konieczności doniesienia skierowania                            | 0 możliwości odebrania recepty                                   |  |  |  |
| Potwierdzenie rezerwacji wizyty 0 upłynięciu terminu dostarczenia skierow                      | vania                                                            |  |  |  |
| Definicja powiadomienia                                                                        |                                                                  |  |  |  |
| Rodzaj: Odwołanie rezerwacji z powodu braku skierowania                                        | Wstaw znacznik 👻                                                 |  |  |  |
| Temat wiadomości e-mail:                                                                       | Planowany termin wizyty                                          |  |  |  |
| Nie dostarczono skierowania                                                                    |                                                                  |  |  |  |
| Treść wiadomości e-mail:                                                                       | Poprzedni termin wizyty w przypadku zmiany terminu<br>rezerwacji |  |  |  |
| Z powodu<br>niedostarczenia skierowania do dnia <term_dost_skier> rezerwacja</term_dost_skier> | Nazwa komórki do której zarezerwowano wizyt                      |  |  |  |
| anulowana.                                                                                     | Kod resort. cz VIII komórki                                      |  |  |  |
|                                                                                                | Dane adresowe komórki: ulica i numer                             |  |  |  |
|                                                                                                | Dane adresowe komórki: kod pocztowy i miasto                     |  |  |  |

W polu "Rodzaj" umieszczono wszystkie rodzaje powiadomień i przypomnień (dostępne po rozwinięciu listy). Wybranie rodzaju powiadomienia powoduje wyświetlenie jego treści w oknie tekstowym poniżej. Treść tą użytkownik może modyfikować według własnego uznania.

W przypadku tworzenia własnej treści konieczne jest użycie znaczników, które określają rodzaj danych pobieranych z programu mMedica (np. znacznik <REZ\_PERS\_NPWZ> odpowiada numerowi PWZ personelu, do którego została dokonana rezerwacja). Elementy te podczas wysyłania wiadomości są podmieniane na właściwe dane np. nazwę komórki, numer PESEL pacjenta, specjalność lekarza. W celu dodania elementu

Wstaw znacznik 🔹

należy kliknąć w wybranym miejscu w oknie tekstowym, następnie wybrać przycisk dopowiedni element z listy rozwijanej.

#### Przykład:

W przypadku wiadomości "Przypomnienie o skierowaniu" chcemy dodatkowo wysyłać informację o nazwie komórki, w której odbędzie się wizyta. W tym celu należy wykonać nast. czynności:

- 1. W polu "Rodzaj" wybrać wartość "Przypomnienie o skierowaniu".
- 2. W sekcji *Temat wiadomości e-mail* lub *Temat wiadomości SMS* wprowadzamy dodatkowy tekst np.: "Zaplanowana wizyta odbędzie się w komórce: ".
- 3. Klikamy myszką na końcu nowo wprowadzonego zdania, wybieramy przycisk Wstaw znacznik i z listy rozwijanej wybieramy wartość "Nazwa komórki do której zarezerwowano wizytę". System doda element <REZ\_KOM\_NAZWA>, który podczas wysyłania wiadomości SMS lub e-mail do pacjentów będzie podmieniany na właściwą nazwę komórki organizacyjnej, w której dodano rezerwację np. Poradnia alergologiczna.

Nowo dodany tekst wraz ze znacznikiem został oznaczony na poniższym screenie czerwoną ramką:

| Temat wiadomości e-mail:                                                                                                    |   |
|----------------------------------------------------------------------------------------------------|---|
| Doniesienie skierowania                                                                                                    |   |
| Treść wiadomości e-mail:                                                                                                    |   |
| Przypominamy o konieczności doniesienia skierowania do: <rez plan_term="">.<br/>Zaplanowana wizyta odbędzie się w komórce: <rez_kom_nazwa></rez_kom_nazwa></rez> | ^ |
|                                                                                                    | × |

Uwaga! Własną treść komunikatu oraz treść tematu można zdefiniować odrębnie dla wiadomości SMS, email lub powiadomień w aplikacji Informacje Medyczne, do czego zostały przygotowane wydzielone sekcje. Należy pamiętać, że w przypadku wiadomości SMS treść i stopka nie może przekroczyć 160 znaków - wtedy zostanie wysłana większa ilość SMS-ów.

### 4.6 Zgoda pacjenta na otrzymywanie wiadomości

#### Ścieżka: Rejestracja > pacjent > Dane

Kolejnym etapem konfiguracji modułu mPowiadomienia jest zaznaczenie w programie mMedica rodzaju powiadomienia, jakie pacjent chce otrzymywać. Jeśli pacjent wyrazi zgodę na otrzymywanie wiadomości informacyjnych w postaci SMS, e-maila lub powiadomienia w aplikacji Informacje Medyczne, fakt ten należy odnotować w programie.

W tym celu należy przejść do *Kartoteki pacjentów*, podświetlić na liście pacjenta i wybrać przycisk **Dane.** Następnie na zakładce 2. Adres w polu "Powiadamianie" należy zdefiniować sposób powiadamiania pacjenta. Do zaznaczenia są następujące opcje:

- Aplikacja IM korzystanie z powiadamiania w aplikacji IM wymaga posiadania przez świadczeniodawcę dodatkowo odpowiednio skonfigurowanego Modułu Integracji Aplikacji Mobilnych oraz posiadania przez pacjenta zainstalowanej i skonfigurowanej aplikacji mobilnej Informacje Medyczne. Po wyborze tego sposobu powiadamiana, przy zatwierdzaniu zmian, program weryfikuje, czy pacjent ma zaznaczoną zgodę na świadczenie usług funkcjonalności komunikacyjnych aplikacji IM. Dokładne informacje na temat ewidencji takiej zgody znajdują się w <u>instrukcji obsługi</u> wspomnianego modułu.
- E-mail należy uzupełnić adres e-mail pacjenta w polu "e-mail".
- SMS należy uzupełnić numer telefonu komórkowego w polu "Tel. komórkowy".

### Konfiguracja modułu

| <u>1</u> . Dane podstawowe | 2. Adres     | 3. Miejsca pracy  | <u>4</u> . Opiek | un <u>5</u> . Upoważn | ./oświadcz./uprawn. | <u>6</u> . Inne dok |
|----------------------------|--------------|-------------------|------------------|-----------------------|---------------------|---------------------|
| Adres zamieszkania         |              |                   |                  |                       | Adres zameldowan    | ia ——               |
| 🔽 Ten sam adres za         | ameldowania  |                   |                  |                       |                     |                     |
| Kod pocztowy: *            | 40-001       | Miasto: K         | atowice          | -                     | Kod pocztowy:       | 40-001              |
| Kod terytorialny: *        | 2469011      | Katowice (miasto) |                  |                       | Kod terytorialny:   | 2469011             |
| Kod miejscowości:          | 0937474      | Katowice          |                  |                       | Kod miejscowości    | 0937474             |
| Województwo:               | ŚLĄSKIE      |                   |                  |                       | Województwo:        | ŚLĄSKIE             |
|                            |              |                   |                  |                       |                     |                     |
| Ulica:                     | Ulica        |                   |                  |                       | Ulica:              | Ulica               |
| Nr domu:                   | 1            | Nr lokal          | u: [             |                       | Nr domu:            | 1                   |
| Tel. komórkowy:            |              | Tel. dod          | atkowy:          |                       | Telefon:            |                     |
| e-mail:                    |              |                   |                  |                       |                     |                     |
| Powiadamianie:             | SMS          |                   |                  | -                     | ]                   |                     |
| Marketing                  | Aplikacja IN | 1                 |                  |                       |                     |                     |
|                            | SMS          |                   |                  |                       |                     |                     |
| L                          |              |                   |                  |                       | 4                   |                     |

Pacjent ma możliwość otrzymywania różnych rodzajów powiadomień. Wszystkie zaznaczone rodzaje powiadomień zostaną wyświetlone w polu "Powiadamianie".

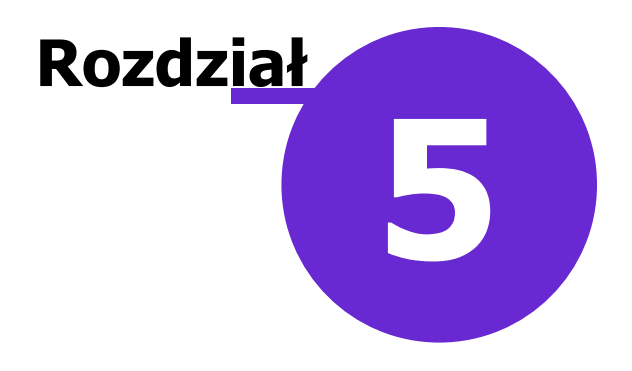

# Wysyłanie wiadomości

Wiadomości mogą być wysyłane z aplikacji mMedica w następujący sposób:

- **Automatyczny** po wystąpieniu określonego zdarzenia (na przykład dokonanie rezerwacji, odwołanie rezerwacji pacjenta, zmiana terminu rezerwacji, wystawienie recepty).
- **Ręczny** inicjowany przez użytkownika programu:
  - a) o dowolnej treści do wybranej grupy odbiorców,
  - b) wysłanie przypomnienia o zbliżającej się wizycie, konieczności doniesienia skierowania itd.
- Poprzez harmonogram zadań automatyczne wysłanie przypomnienia, na przykład o zbliżającej się wizycie lub o konieczności doniesienia skierowania na podstawie zdefiniowanego zadania w harmonogramie zadań.

Do wysyłki przypomnień i powiadomień wykorzystywane są domyślne szablony. Poniżej zamieszczone są ich przykłady:

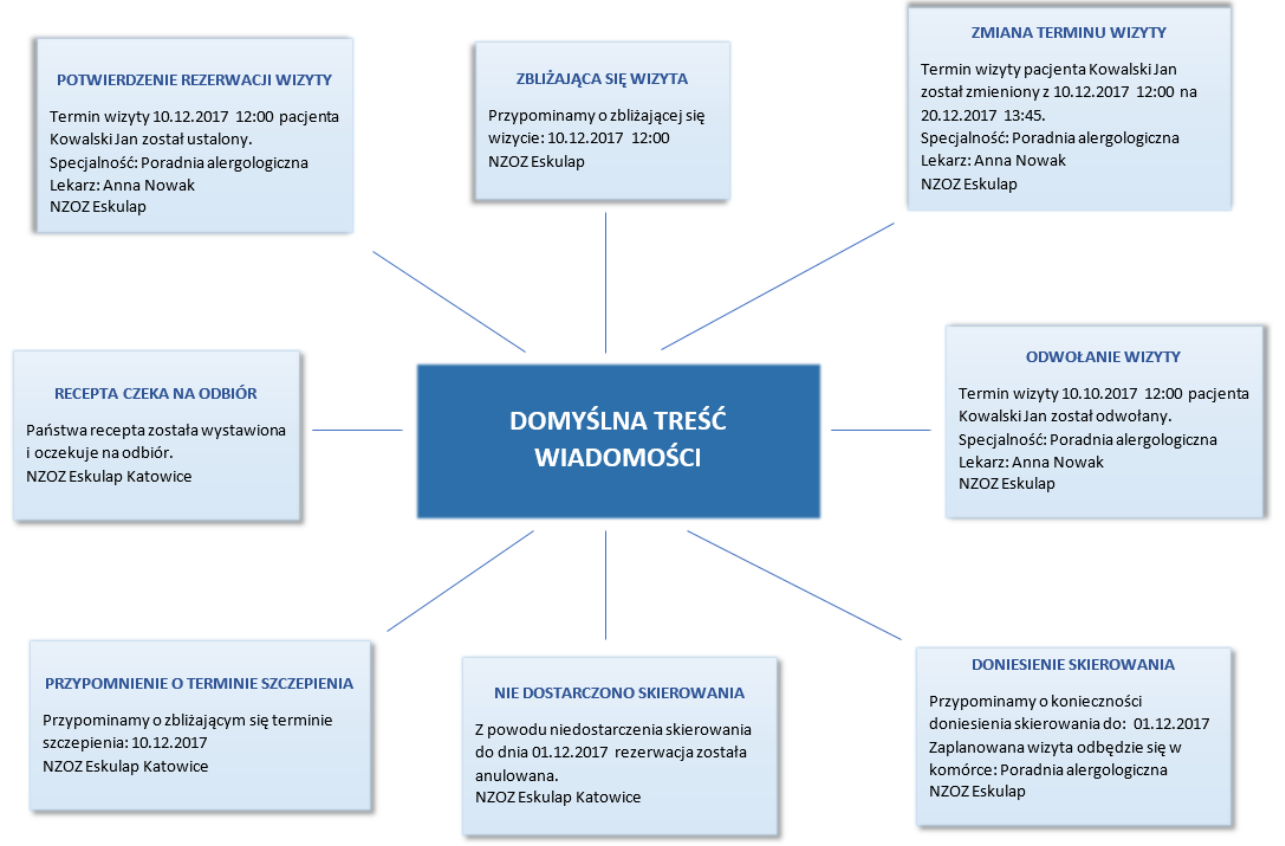

\* Dane przedstawione na grafice dotyczące danych pacjenta, lekarza, specjalności, placówki w stopce są przykładowe.

Wyżej przedstawiona treść wiadomości jest tylko propozycją i można dokonać jej <u>modyfikacji</u> po przejściu do ścieżki: Zarządzanie > Konfiguracja > Konfigurator, pozycja: Komunikacja > Powiadomienia.

## 5.1 Automatyczne

Powiadomienia są automatycznie wysyłane z aplikacji mMedica w następujących sytuacjach:

- w przypadku dokonania rezerwacji wizyty w Terminarzu
- w przypadku zmiany terminu rezerwacji z poziomu Terminarza
- w przypadku odwołania rezerwacji pacjenta z poziomu Terminarza
- w przypadku autoryzacji wizyty receptowej w Gabinecie, jeśli została na niej wystawiona recepta
- w przypadku wystawienia dokumentów elektronicznych takich jak: e-Skierowanie, e-Recepta, elektroniczne zlecenie na zaopatrzenie w wyroby medyczne
- w przypadku rozpoczęcia teleporady

zgodnie z zaznaczonym parametrem w Konfiguratorze.

Aby funkcjonalność automatycznego powiadamiania dotyczącego rezerwacji terminu wizyty działała prawidłowo, oprócz zaznaczenia odpowiednich parametrów, wymagane jest systematyczne korzystanie z Terminarza. Wtedy wysyłka powiadomień do pacjentów będzie odbywać się w sposób automatyczny, po wystąpieniu określonego zdarzenia.

Zdarzeniem tym jest np. rezerwacja wizyty w Terminarzu. Zatwierdzenie wprowadzanych danych poprzez

wybranie przycisku , spowoduje wysłanie wiadomości do pacjenta, zgodnie z zadeklarowaną przez niego ścieżką komunikacji (SMS, e-mail lub powiadomienie w aplikacji Informacje Medyczne).

| Funkcje dodatkowe 🗸 🎂 🔹 🔹 |                  |                                           |                                          |  |
|---------------------------|------------------|-------------------------------------------|------------------------------------------|--|
| 8                         | ) 🕼 🧟 😁          | 🔹 Wybierz termin                          |                                          |  |
| Nowa reze                 | erwacja          |                                           |                                          |  |
|                           | Termin ———       |                                           | Kolejka oczekujących                     |  |
|                           | Komórka org.:    | REUM PORADNIA REUMATOLOGICZNA             | Wymagana 174144 PORADNIA REUMATOLOGICZNA |  |
| Dane                      | Personel:        | NOWAKA Nowak Anna                         | Kat. medyczna: Przypadek stabilny        |  |
| poustamone                | Miejsce:         | PRZYCH Przychodnia                        | Dostarczenie skierowania                 |  |
|                           | Data:            | 2017-02-10 🔻 Godzina: 12:50 Długość: 10 💌 | Termin: 2017-02-10 Dostarczono w dniu:   |  |
| Skierowanie               | Pacient          |                                           | Wysłano pocztą                           |  |
|                           | PESEL:           | 0000000000 Kontakt: 100-000-000           | Uwagi                                    |  |
|                           | Nazwisko i imię: | Kowalski Jan 🛕                            |                                          |  |
| Wizyta                    | Wizyta           |                                           | · · · · · · · · · · · · · · · · · · ·    |  |
| receptowa                 | Wizyta:          | Specjalistyczna 💌 Komercyjna/prywatna     |                                          |  |
| VQ                        | Tryb przyjęcia:  | Ze skierowaniem                           |                                          |  |
| Rezerwacja<br>usług       | Rodzaj:          |                                           |                                          |  |
|                           |                  |                                           |                                          |  |
| Historia usług            |                  |                                           |                                          |  |
|                           |                  |                                           | Zatwierdź 🗙 Anuluj                       |  |

# 5.2 Poprzez harmonogram zadań

Ścieżka: Zarządzanie > Operacje techniczne > Harmonogram zadań

Aby aplikacja mMedica automatycznie wysyłała przypomnienia, użytkownik powinien zdefiniować zadanie w harmonogramie zadań, dostępnym po zakupieniu i aktywowaniu modułu dodatkowego Menedżer eksportów.

Funkcjonalność harmonogramu zadań umożliwia utworzenie zadania automatycznego powiadamiania pacjentów dzień/kilka dni przed określonym zdarzeniem. Dzięki niemu użytkownik może ustalić częstotliwość i godzinę wysyłki powiadomień zgodnie z własnymi preferencjami. Oprócz tego po zrealizowaniu zaplanowanego zadania system wyświetli raport wykonania, który dodatkowo może zostać wysłany na adres mailowy podany przez użytkownika.

W celu zdefiniowania zadania należy przejść do: Zarządzanie > Operacje techniczne > Harmonogram zadań, następnie wybrać przycisk **Nowy.** W dolnej części ekranu zostanie wyświetlone okno, w którym należy zdefiniować rodzaj i sposób wykonywania zadania.

Dla zadania automatycznej wysyłki powiadomień należy z listy rozwijalnej w polu "Rodzaj" wybrać pozycję "Powiadamianie pacjentów".

| Funkcje dodatkowe 👻                                                                                  | 🚽 • 📰 •                                                          |                                    |                         | A                                      | 🛛 • 📃 • 🎦 💟             |  |
|----------------------------------------------------------------------------------------------------|------------------------------------------------------------------|------------------------------------|-------------------------|----------------------------------------|-------------------------|--|
| 🚷 🗾 🎮 🕤 🧶                                                                                            | Odśw                                                             | vież Nowy Usuń                     | Powtórz Historia wy     | konań                                  |                         |  |
| Harmonogram za                                                                                       | dań                                                              |                                    |                         |                                        |                         |  |
| ★         L.p.         Akt. Date           14         ✓         05           15         ✓         26 | ar<br>-1 Synchronizacja s<br>i-0 Powiadamianie                   | Rodzaj<br>owników NFZ<br>pacjentów | Wyl<br>Co tyd<br>Co kil | konaj Parametry<br>Izień 1<br>ka dni 1 | Status os )<br>Wykony 3 |  |
| [Wybrana pozycja                                                                                     | ]                                                                |                                    |                         |                                        | ÷                       |  |
| Rodzaj:                                                                                              | Powiadamianie pacjen                                             | tów                                |                         |                                        | Aktywny                 |  |
| Prześlij raport na adres:                                                                            |                                                                  |                                    | Prześlij raport:        | Zawsze                                 | •                       |  |
| Wykonaj:                                                                                             | Co kilka dni                                                     | •                                  | Data rozpoczęcia:       | 2025-02-26 00:0                        | 0 🗸                     |  |
| Со                                                                                                   | 1 dni                                                            |                                    |                         |                                        |                         |  |
| Szczegóły ostatniego wy                                                                              | konania ———                                                      |                                    |                         |                                        |                         |  |
| Data wykonania:                                                                                      |                                                                  | Status:                            |                         |                                        |                         |  |
| Parametry wysyłania pow                                                                              | viadomień ————                                                   |                                    |                         |                                        |                         |  |
| Powiadom na 🙎 🌲 d                                                                                    | ni przed zdarzeniem.                                             | Powiad                             | lom 1 🍦 dni po za       | larzeniu                               |                         |  |
| 🔗 0 zbliżającej się wizy                                                                             | cie                                                              | 🖋 Inf                              | ormacje po zakończor    | nej wizycie                            |                         |  |
| ✓ 0 konieczności dostał                                                                              | rczenia skierowania                                              |                                    |                         |                                        |                         |  |
| 0 upłynięciu terminu                                                                                 | dostarczenia skierowar                                           | ia                                 |                         |                                        |                         |  |
| 🖋 0 zbliżającym się teri                                                                             | ninie szczepienia                                                |                                    |                         |                                        |                         |  |
| Przypomnienia o tern                                                                                 | Przypomnienia o terminie wizyty tylko dla wizyt pierwszorazowych |                                    |                         |                                        |                         |  |

Szczegółowy opis konfiguracji znajduje się w instrukcji obsługi modułu Menedżer Eksportów, zamieszczonej na witrynie internetowej produktu.

### 5.3 Ręczne

Moduł mPowiadomienia umożliwia również ręczną wysyłkę <u>przypomnień</u>, dedykowaną użytkownikom nieposiadającym modułu dodatkowego Menedżer eksportów. Ponadto placówka zyskuje sposobność prowadzenia kampanii informacyjnych i marketingowych, kierując informacje bezpośrednio do swoich pacjentów, poprzez ręczne wysyłanie <u>powiadomień</u>.

### 5.3.1 Wysłanie powiadomienia

Ścieżka: Rejestracja/Terminarz/Lista rezerwacji/Dane pacjenta > Funkcje dodatkowe > Wyślij powiadomienie

Z poziomu *Kartoteki pacjentów* i *Terminarza* istnieje możliwość wysłania powiadomienia o dowolnej treści do wybranej grupy odbiorców. Od wersji 6.8.0 aplikacji mMedica czynność tą można wykonać również z poziomu listy rezerwacji dostępnej w ścieżce:Terminarz > Funkcje dodatkowe > Lista rezerwacji lub Ewidencja > Rezerwacja > Lista rezerwacji.

W celu wysłania powiadomienia należy:

- 1. Przejść do jednej z powyższych ścieżek i zaznaczyć na liście pacjentów, którzy będą odbiorcami wiadomości. W celu wybrania większej liczby pacjentów należy:
  - a) Skorzystać z filtrów dostępnych w panelu "Wyszukiwanie zaawansowane".
  - b) Przytrzymać na klawiaturze przycisk CTRL i zaznaczać pacjentów na liście za pomocą lewego przycisku myszki.
  - c) Wyfiltrować pacjentów po grupie marketingowej (w Kartotece pacjentów).
- 2. W lewym górnym rogu formatki wybrać menu "Funkcje dodatkowe" i opcję **Wyślij powiadomienie**.
- 3. Zostanie otwarte okno dialogowe *Wyślij powiadomienie*. Jego wygląd i działanie zostały zmodyfikowane w wersji 6.8.0 aplikacji mMedica. Obecnie można w nim:
  - a) Określić adresatów wiadomości poprzez wybranie opcji "Zaznacz wszystko" lub postawienie, za pomocą kliknięcia lewym przyciskiem myszy, znaku w pierwszej kolumnie przy wybranych pacjentach. Jeśli dodatkowo zostanie zaznaczony checkbox "Wiadomość marketingowa", w oknie adresatów zostaną wyświetleni tylko ci pacjenci, którzy należą do grupy marketingowej.
  - W przypadku wcześniejszego zaznaczenia wybranych pozycji w *Kartotece pacjentów*, w *Terminarzu* lub na *Liście rezerwacji* wyświetlą się one z domyślnym zaznaczeniem jako pierwsze na liście w oknie wysyłania powiadomienia.
  - Uwaga! W oknie *Wyślij powiadomienie* program może wyświetlić tylko tych pacjentów, którzy w swoich danych mają określony sposób powiadamiania (e-mail, SMS lub aplikacja IM) i wpisane odpowiednie dane kontaktowe.
  - b) W polu "Temat wiadomości" wpisać temat wiadomości.
  - c) W polu tekstowym "Treść wiadomości" wpisać treść wiadomości ręcznie lub wprowadzić ją przy

użyciu wcześniej przygotowanych szablonów tekstów, dostępnych pod przyciskiem 郄

| + \           | 🖸 Wyślij powiadomienie 🛛 🕹                            |            |      |         |          |           |           |        |             |            |
|---------------|-------------------------------------------------------|------------|------|---------|----------|-----------|-----------|--------|-------------|------------|
| Adres         | dresaci Viadomość marketingowa Wiadomość marketingowa |            |      |         |          |           |           |        |             |            |
| * 🗸           | 4                                                     | Nazwisko   | Imię | E       | imail    | Tele      | fon       | Po     | wiadomienie | ^          |
| •             | Kowals                                                | ki .       | Jan  |         | <u>/</u> | 605-5605- | <b>**</b> | SMS    |             |            |
|               | Kowalsk                                               | i .        | Jan  | and the |          |           |           | E-mail |             |            |
|               | Kowalsk                                               | i .        | Jan  | and the |          |           |           | E-mail |             |            |
|               | Kowalsk                                               | i .        | Jan  | de la   |          |           |           | E-mail |             |            |
| Tema<br>Treść | at wiadomos                                           | ici        |      |         |          |           |           |        |             |            |
| treś          | ć wiadomoś                                            | ci         |      |         |          |           |           |        |             | 8 <u>1</u> |
| Liczb         | a wiadomo                                             | ści SMS: 1 |      |         |          |           | V         | Vyślij |             | Wyjdź      |

Od wersji 7.1.0 programu istnieje możliwość wysłania wiadomości pojedynczemu pacjentowi z poziomu okna jego danych (Rejestracja > Dane pacjenta). W tym celu, po otwarciu danych pacjenta, należy przejść do Funkcje dodatkowe > Wyślij powiadomienie i w oknie, które się wyświetli, uzupełnić temat i treść wiadomości, a następnie nacisnąć **Wyślij**.

Parametry techniczne wiadomości SMS:

- Standardowa długość wiadomości SMS wynosi 160 znaków. W przypadku dłuższych wiadomości (powyżej 160 znaków) tekst zostanie podzielony na bloki - długość jednego bloku wynosi 153 znaki. Informacja o ilości wiadomości SMS, jaka zostanie wysłana do pacjentów, jest wyświetlana w polu " Liczba wiadomości SMS" u dołu okna dialogowego. Zliczane są nast. znaki: nagłówka, stopki SMS oraz treści wiadomości.
- 2. Nadawcą wiadomości SMS i e-mail jest: PRZYCHODNIA.
- 3. Brak możliwości stosowania polskich znaków.

Aby rozpocząć wysyłkę wiadomości należy wybrać przycisk **Wyślij.** Otwarte zostanie okno *Wysyłanie powiadomień*, w którym system wyświetli podsumowanie wysyłki oraz ewentualne błędy.

| Wysyłanie powiadomień                                                                                                    |        |
|----------------------------------------------------------------------------------------------------|--------|
| Weryfikacja danych pacjentów<br>pacjent Anna Kowalska nie posiada poprawnego numeru telefonu.<br>Wysyłanie powiadomień email<br>brak wiadomości do wysłania<br>Wysyłanie powiadomień SMS | ^      |
|                                                                                                    | $\sim$ |
|                                                                                                    |        |
| Zakończ                                                                                                    |        |

### 5.3.2 Wysłanie powiadomienia do grupy marketingowej

Ścieżka: Rejestracja > Funkcje dodatkowe > Wyślij powiadomienie

Moduł mPowiadomienia oferuje funkcjonalność wysyłania wiadomości informacyjnych i marketingowych do wybranych odbiorców, mających zaznaczoną zgodę na otrzymywanie wiadomości tego typu. W tym celu należy wykonać następujące czynności:

1. Przejść do formatki Kartoteki pacjentów lub Terminarza i w lewym górnym rogu formatki wybrać menu *Funkcje dodatkowe* i opcję **Wyślij powiadomienie**.

Z poziomu Kartoteki pacjentów istnieje możliwość wyfiltrowania pacjentów ze względu na przynależność do grup marketingowych, jeśli takie zostały utworzone. W tym celu należy w panelu "Wyszukiwanie zaawansowane" rozwinąć pole "Grupa marketingowa" i wybrać odpowiednią wartość. Następnie wybrać przycisk **Zastosuj** w celu wyświetlenia pacjentów. Następnie wybrać opcję z menu *Funkcje dodatkowe*.

| Grupa marketingowa: |         |         |  |  |  |  |
|---------------------|---------|---------|--|--|--|--|
|                     |         | -       |  |  |  |  |
|                     |         |         |  |  |  |  |
| Badanie krę         | gosłupa |         |  |  |  |  |
| Mammogra            | fia     |         |  |  |  |  |
| Szkoła rodzenia     |         |         |  |  |  |  |
| Zastosuj            |         | Wyczyść |  |  |  |  |

- 2. Zostanie otwarte okno dialogowe *Wyślij powiadomienie*, w którym należy:
  - a) Określić adresatów wiadomości poprzez zaznaczenie poszczególnych pacjentów lub wybranie opcji **Zaznacz wszystko**.
  - b) W polu "Temat wiadomości" wpisać temat wiadomości.
  - c) W polu tekstowym "Treść wiadomości" wpisać treść wiadomości ręcznie lub wprowadzić ją przy

użyciu wcześniej przygotowanych szablonów tekstów, dostępnych pod przyciskiem 🎴

Uwaga! Dodatkowo należy zaznaczyć checkbox "Wiadomość marketingowa", aby informacja została wysłana tylko do pacjentów, którzy wyrazili zgodę na otrzymywanie takich powiadomień i zostali dodali do co najmniej jednej grupy marketingowej.

| E  | 🛨 Wyślij powiadomienie 🛛 🕹 |                     |      |         |          |                       |    |
|----|----------------------------|---------------------|------|---------|----------|-----------------------|----|
| Ac | Zaz                        | ci<br>nacz wszystko |      |         |          | Wiadomość marketingow | va |
| *  | ~                          | Nazwisko            | Imię | Email   | Telefon  | Powiadomienie         | ~  |
|    | <b>V</b>                   | Kowalski            | Jan  | Chel al |          | E-mail                |    |
|    | <b>V</b>                   | Kowalski            | Jan  |         | 96-98-98 | SMS                   |    |

Parametry techniczne wiadomości zostały już opisane w rozdziale: Wysłanie powiadomienia.

# 5.3.3 Wysłanie przypomnienia

Ścieżka: Rejestracja/Terminarz/Lista rezerwacji > Funkcje dodatkowe > Wyślij przypomnienie

Możliwość wysłania przypomnień do pacjentów istnieje zarówno z poziomu *Kartoteki pacjentów* jak i Terminarza. Czynność tą można wykonywać również po przejściu do listy rezerwacji, dostępnej w ścieżce: Terminarz > Funkcje dodatkowe > Lista rezerwacji lub Ewidencja > Rezerwacja > Lista rezerwacji.

W związku z tym, że wysyłanie przypomnień w module mPowiadomienia jest w dużej mierze związane z użytkowaniem Terminarza, funkcjonalność została opisana właśnie z tego poziomu.

W celu wysłania przypomnienia należy przejść do okna *Terminarza* i wybrać menu "Funkcje dodatkowe", a następnie opcję **Wyślij przypomnienie.** 

| Funkcje dodatkowe 👻 🏭 🗸 👔              | •        |                                       |                            |   |              | 🔒 < 📀 - 🞦 🙆            |
|----------------------------------------|----------|---------------------------------------|----------------------------|---|--------------|------------------------|
| <u>W</u> yślij przypomnienie           |          | Nowa rezerwacja Nowa rejestracja Dane | Rezerwuj Rejestruj Odwołaj | R | ozlicz Oświa | adczenie eWUŚ zbiorczo |
| <u>D</u> ane pacjenta                  | H        |                                       |                            |   |              |                        |
| D <u>r</u> ukuj receptę                | ٢        | <sup>9</sup> Terminarz                |                            |   |              |                        |
| Dr <u>u</u> kuj kupon                  | <b>»</b> |                                       |                            | _ |              |                        |
| R <u>ej</u> estruj kupon               | 4        | 2017-02-24 (Pt)                       | 2017-02-25 (So)            | » | Pacjent      | Kowalski Jan           |
| Wydruk w <u>o</u> lnych kuponów        | 5        | Nowak Anna                            |                            |   | PESEL        | 0000000000             |
| Rejestr skjerowań                      | 2        | 80008:00 - 08:15                      |                            |   | Data ur.     | 1968-09-16 (48 lat)    |
|                                        | 12       | <sup>15</sup> 08:15 - 08:30           |                            |   | Kontakt      | 100-000-000            |
| <b>13</b> 14 <b>15</b> 16 <b>17</b> 18 | 19       | <sup>30</sup> Nowak Alicja            |                            |   | Status       | Zaplanowana            |
| 20 21 22 23 24 25 2                    | 26       | 45 08:45 - 09:00                      |                            |   | Uwaqi        | -                      |
| 27 28 1 2 3 4                          | 5        | 9 <sup>00</sup> Kowalski Jan          |                            |   | Doklaracio   |                        |
|                                        |          | <sup>15</sup> 09:15 - 09:30           |                            |   | Dendracje    |                        |
| 6 / 8 9 10 11 1                        | 12       | <sup>30</sup> 09:30 - 09:45           |                            |   |              |                        |
| L                                      |          |                                       |                            |   |              |                        |

Otwarte zostanie okno *Wyślij przypomnienie* (zdj. poniżej), w którym należy określić liczbę dni do zdarzenia w polu "Liczba dni do zdarzenia" oraz zaznaczyć odpowiedni rodzaj przypomnienia:

- **o zbliżającej się wizycie** zostaną wyświetleni pacjenci, którzy mają dodaną rezerwację w Terminarzu.
- o konieczności doniesienia skierowania zostaną wyświetleni pacjenci, którzy mają dodaną rezerwację w Terminarzu z uzupełnionym polem "Data dost. skier." (w celu uzupełnienia tego pola należy dodać rezerwację ze skierowaniem i zaznaczyć konieczność dodania do kolejki oczekujących).
- **o upłynięciu terminu dostarczenia skierowania** zostaną wyświetleni pacjenci, którzy mają dodaną rezerwację w Terminarzu z uzupełnionym polem "Data dost. skier." i termin dostarczenia skierowania upłynął dzień wcześniej (pacjenci wyświetlani zgodnie z warunkiem: data bieżąca 1 dzień).
- **o zbliżającym się terminie szczepienia** zostaną wyświetleni pacjenci, którym zaplanowano szczepienia (Kartoteka pacjentów > Dane medyczne > Szczepienia).

Po określeniu tych danych w sekcji *Adresaci* zostaną wyświetleni pacjenci, którzy mają zaplanowany termin wizyty/szczepienia/doniesienia skierowania za określoną liczbę dni. Poprzez dodanie lub usunięcie zaznaczenia  $\checkmark$  w kolumnie [ $\checkmark$ ] dokonuje się wyboru osób z listy, do których zostanie wysłana wiadomość.

W wersji 9.11.0 aplikacji mMedica w oknie *Wyślij przypomnienie* dodano pola "Komórka org." oraz "Personel", aktywne do edycji dla rodzajów przypomnienia innych niż **"O zbliżającym się terminie szczepienia"**. Ich uzupełnienie zawęzi listę wyświetlanych adresatów do pozycji związanych z rezerwacjami do danej komórki organizacyjnej lub/i personelu.

Istnieje możliwość wysyłki przypomnień dla pacjentów, którzy posiadają rezerwację w Terminarzu, a nie zostali jeszcze wprowadzeni do Kartoteki pacjentów. Oznacza to, że nie ma konieczności ewidencji pacjenta w Kartotece i oznaczania sposobu powiadamiania. Aby pacjent otrzymał wiadomość przypominającą o rezerwacji wystarczy dokonać rezerwacji w Terminarzu i w polu "Kontakt" wprowadzić adres e-mail bądź numer telefonu komórkowego.

Do wysyłki przypomnień wykorzystywane są domyślne szablony tekstu.

| 🛨 Wyślij przypomnienie   |                              |                                |                     |                   |                     | ×  |
|--------------------------|------------------------------|--------------------------------|---------------------|-------------------|---------------------|----|
| Parametry                |                              |                                |                     |                   |                     |    |
| Rodzaj przypomnienia:    | 🖋 0 zbliżaj                  | ącej się wizycie 🛛 🔗 0 konie   | czności doniesienia | skierowania       |                     |    |
|                          | 🔗 0 upłyni                   | ęciu terminu dostarczenia skie | erowania 🛛 🗹 0 zl   | bliżającym się te | erminie szczepienia |    |
| Liczba dni do zdarzenia: | 3                            |                                |                     |                   |                     |    |
| Komórka org.:            |                              |                                |                     |                   |                     |    |
| Personel:                |                              |                                |                     |                   |                     |    |
| Adresaci                 |                              |                                |                     |                   |                     |    |
| ★ ✓ Termin wizyty        | ermin dostar.<br>skierowania | Nazwa                          | Email               | Telefon           | Powiadomienie       | ^  |
| ▶ ✓ 16-11-2023           | 1                            | Kowalski Jan                   | test@test.pl        | 000-000-000       | E-mail, SMS         |    |
| 16-11-2023               |                              | Kowalska Anna                  |                     | 000-000-000       | SMS                 |    |
|                          |                              |                                |                     |                   |                     |    |
|                          |                              |                                |                     |                   |                     |    |
|                          |                              |                                |                     |                   |                     |    |
|                          |                              |                                |                     |                   |                     |    |
|                          |                              |                                |                     |                   |                     |    |
|                          |                              |                                |                     |                   |                     |    |
|                          |                              |                                |                     |                   |                     |    |
|                          |                              |                                |                     |                   |                     |    |
|                          |                              |                                |                     |                   |                     |    |
|                          |                              |                                |                     |                   |                     | ~  |
|                          |                              |                                |                     |                   | Wyślij 🛛 🐺 Wyje     | lź |

Aby rozpocząć wysyłkę wiadomości należy wybrać przycisk **Wyślij.** Otwarte zostanie okno *Wysyłanie powiadomień*, w którym system wyświetli podsumowanie wysyłki oraz ewentualne błędy.

| Wysyłanie powiadomień                                                                                                    |              |  |  |  |  |
|----------------------------------------------------------------------------------------------------|--------------|--|--|--|--|
| Weryfikacja danych pacjentów<br>pacjent Anna Kowalska nie posiada poprawnego numeru telefonu.<br>Wysyłanie powiadomień email<br>brak wiadomości do wysłania<br>Wysyłanie powiadomień SMS | ^            |  |  |  |  |
|                                                                                                    | $\mathbf{v}$ |  |  |  |  |
|                                                                                                    |              |  |  |  |  |
| Zakończ                                                                                                    |              |  |  |  |  |

## 5.4 Odwołanie wizyty za pomocą wiadomości SMS

W wersji 11.3.0 aplikacji mMedica umożliwiono odwołanie wizyty za pomocą wiadomości SMS przesłanej zwrotnie przez pacjenta.

Od wspomnianej wersji aktualizacji do treści powiadomienia SMS o zbliżającej się wizycie, wysyłanego do pacjenta, dodawany jest domyślnie następujący tekst: **"Aby odwołać wizytę, wyślij SMS o treści (identyfikator odwołania)"**, przy czym identyfikator odwołania jest cyfrą z zakresu od 1 do 9.

Ten rodzaj powiadomienia wysyłany jest z numeru, na który odbiorca może przesłać wiadomość zwrotną (dla pozostałych typów powiadomień nadawcą jest PRZYCHODNIA).

W celu odwołania wizyty pacjent odpowiada na otrzymaną wiadomość, zamieszczając w treści SMS-a odpowiedni identyfikator.

Aby pobrać odpowiedzi pacjentów, należy w <u>Rejestrze wysłanych powiadomień</u> rozwinąć w lewym górnym rogu ekranu menu **Funkcje dodatkowe** i wybrać opcję **"Pobierz powiadomienia pacjentów"**. Wyświetli się wówczas okno, w którym użytkownik może określić zakres dat oraz liczbę wiadomości do pobrania (zdj. poniżej). W przypadku nieuzupełnienia pola "Liczba" pobranych zostanie maksymalnie 100 wiadomości.

| Pobierz powia             | domienia                              | ×        |
|---------------------------|---------------------------------------|----------|
| Zakres pobier<br>Data od: | Tanych danych<br>Tata do:<br>Tata do: | <b>•</b> |
|                           | Pobierz                               | Wyjdź    |

Wybór przycisku **Pobierz** rozpocznie operację pobrania.

Powiadomienia zwrotne pacjentów pobierane są również automatycznie przez usługę mmService, za pomocą istniejącego w programie zadania **"Pobieranie powiadomień"**. Domyślnie wykonuje się ono co 15 minut. W przypadku aktywnego modułu Menedżer Eksportów istnieje możliwość zmiany tej częstotliwości poprzez modyfikację danych zadania w harmonogramie zadań (ścieżka: Zarządzanie > Operacje techniczne > Harmonogram zadań).

Pobranie wiadomości zwrotnych od pacjentów będzie skutkować automatycznym odwołaniem rezerwacji w

programie.

W przypadku rezerwacji powiązanych z wpisem do harmonogramu przyjęć należy dokonać wykreślenia z harmonogramu. Takie pozycje wyświetlą się w oknie *Rezerwacje wymagające wpisu do harmonogramu przyjęć* (ścieżka: Ewidencja > Rezerwacja > eRezerwacje) ze statusem "Do wykreślenia" (aktywny będzie dla nich przycisk **Wykreśl z harmonogramu**, dostępny u góry okna).

Uwaga! Opisana funkcjonalność nie dotyczy rezerwacji dokonywanych w ramach LUX MED.

**Uwaga!** W wersji 11.5.0 programu w Konfiguratorze (Zarządzanie > Konfiguracja > Konfigurator), w pozycji Moduły dodatkowe > SMS został dodany parametr **"Włącz obsługę SMS-ów dwukierunkowych"**, odpowiedzialny za opisany wyżej sposób wysyłania powiadomień. Jego wyłączenie spowoduje, że powiadomienia SMS o zbliżającej się wizycie będą wysyłane tak jak inne powiadomienia - bez dodatkowej treści dotyczącej odwołania wizyty oraz z nadawcą PRZYCHODNIA, bez możliwości przesłania wiadomości zwrotnej.

Ponadto zostanie zablokowane automatyczne pobieranie powiadomień zwrotnych przez usługę mmService.

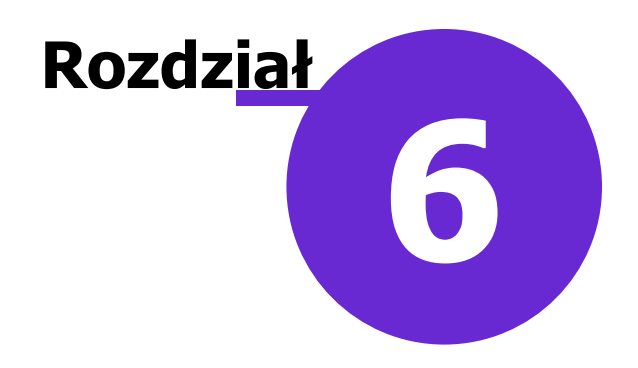

# **Grupy marketingowe**

Wiadomości marketingowe mogą być kierowane do wybranych grup odbiorców. Utworzenie tematycznych grup marketingowych i przypisanie do nich pacjentów w znaczny sposób wpłynie na usprawnienie procesu wysyłania wiadomości.

Jeśli pacjent wyrazi zgodę na otrzymywanie wiadomości marketingowych, fakt ten należy odnotować w programie. W tym celu należy przejść do *Kartoteki pacjentów*, podświetlić na liście pacjenta i wybrać przycisk **Dane.** Następnie na zakładce 2. Adres zaznaczyć checkbox **"Marketing".** 

| Dane pacjenta: <b>Kowalski Jan</b> (M) |                  |                                             |                    |                       |                   |                   |  |  |  |  |
|----------------------------------------|------------------|---------------------------------------------|--------------------|-----------------------|-------------------|-------------------|--|--|--|--|
| <u>1</u> . Dane podstawowe             | <u>2</u> . Adres | <u>3</u> . Miejsca pracy <u>4</u> . Opiekun | <u>5</u> . Upoważn | ./oświadcz./uprawn. 6 | i. Inne dokumenty | <u>7</u> . Ub ∢ ▶ |  |  |  |  |
| Adres zamieszkania                     |                  |                                             |                    | Adres zameldowani     | a ———             |                   |  |  |  |  |
| 🔽 Ten sam adres za                     | ameldowania      |                                             |                    |                       |                   |                   |  |  |  |  |
| Kod pocztowy: *                        | 40-001           | Miasto: Katowice                            | -                  | Kod pocztowy:         | 40-001            | Miasto:           |  |  |  |  |
| Kod terytorialny: *                    | 2469011          | M. Katowice (miasto)                        |                    | Kod terytorialny:     | 2469011 M.        | Katowice (mi      |  |  |  |  |
| Kod miejscowości:                      | 0937474 ···      | Katowice                                    |                    | Kod miejscowości:     | 0937474 ··· Ka    | towice            |  |  |  |  |
| Województwo:                           | Śląskie          |                                             |                    | Województwo:          | Śląskie           |                   |  |  |  |  |
|                                        |                  |                                             |                    |                       |                   |                   |  |  |  |  |
| Ulica:                                 | Wojewódzka       |                                             |                    | Ulica:                | Wojewódzka        |                   |  |  |  |  |
| Nr domu:                               | 1                | Nr lokalu:                                  |                    | Nr domu:              | 1                 | Nr lokalu:        |  |  |  |  |
| Tel. komórkowy:                        | 100-000-000      | Tel. dodatkowy:                             |                    | Telefon:              | 100-000-000       | ]                 |  |  |  |  |
| e-mail:                                | jan.kowalski@    | nzoz.pl                                     |                    |                       |                   |                   |  |  |  |  |
| Powiadamianie:                         | Powiadomieni     | e SMS i e-mail                              | -                  |                       |                   |                   |  |  |  |  |
| Marketing                              |                  |                                             |                    |                       |                   |                   |  |  |  |  |

Kolejnym krokiem jest przejście na zakładkę 9/10. Zarządzanie grupami pacjentów, gdzie dokonuje się przypisania pacjenta do odpowiedniej grupy marketingowej. W celu utworzenia takiej grupy należy wybrać

przycisk **i** w nowo otwartym oknie wprowadzić jej nazwę. Wszystkie istniejące grupy wyświetlane są na liście, znajdującej się w lewym oknie *Dostępne grupy*.

#### **Grupy marketingowe**

| Dane pacjenta: <b>Kowal</b>               | l <b>ski Jan</b> (M)            |                          |                          |                         |          |
|-------------------------------------------|---------------------------------|--------------------------|--------------------------|-------------------------|----------|
| <u>6</u> . Inne dokumenty <u>7</u> . Ubez | pieczenie komercyjne <u>8</u> . | Ubezpieczenie <u>9</u> . | Uwagi <u>1</u> 0. Zarząd | zanie grupami pacjentów | ••       |
| Dostępne grupy                            | 71415                           | Przyp                    | isane grupy ———          | Nazwa                   |          |
| Mammografia<br>* Badanie kręgosłupa       | ZWA                             |                          |                          | INGZWO                  |          |
|                                           | Podaj nazwę grupy               | /                        |                          |                         |          |
|                                           | Szkoła rodze                    | enia                     |                          |                         |          |
|                                           |                                 | ОК                       | Anuluj                   |                         |          |
|                                           |                                 |                          |                          |                         |          |
|                                           |                                 |                          |                          |                         | <b>*</b> |

Aby dodać pacjenta do danej grupy marketingowej należy zaznaczyć ją na liście, następnie wybrać przycisk

Wybrana grupa zostanie przeniesiona do okna *Przypisane grupy*. W celu przypisania pacjenta do kilku grup marketingowych, należy zaznaczyć je w oknie przy pomocy wielowyboru tj. przytrzymać na klawiaturze klawisz CTRL, a następnie zaznaczyć lewym przyciskiem myszki kilka grup.

W razie konieczności usunięcia przypisania pacjenta do grupy, należy skorzystać z przycisku . Przyciski obrazujące podwójne strzałki działają analogicznie, dodając lub usuwając pacjenta ze wszystkich grup wyświetlanych w oknie.

Aby sprawnie przypisać kilku pacjentów do wybranej grupy marketingowej, zalecane jest skorzystanie z funkcjonalności znajdującej się w Kartotece pacjentów, po rozwinięciu menu "Funkcje dodatkowe". W tym celu należy przejść do okna *Kartoteka pacjentów* i zaznaczyć na liście kilku pacjentów za pomocą myszki i klawisza CTRL lub skorzystać z filtrów dostępnych w panelu "Wyszukiwanie zaawansowane".

Następnie rozwinąć menu "Funkcje dodatkowe" w lewym górnym rogu ekranu, wybrać opcję **"Przypisz** grupy marketingowe" i postępować według wskazówek przedstawionych powyżej.

| Funkcje dodatkowe 👻 🚽 📰 🗸                       |                   |
|-------------------------------------------------|-------------------|
| D <u>o</u> daj pacjenta do serwisu eRejestracja | Dane Uwagi Doku   |
| W <u>v</u> ślij powiadomienie                   |                   |
| Wyś <u>l</u> ij przypomnienie                   | Kartoteka paci    |
| <u>U</u> suń pacjenta                           | F8                |
| <u>D</u> rukuj dane pacjenta                    | Z                 |
| <u>S</u> zczepienia                             | B WIKTOR MARCIN   |
| <u>H</u> istoria wizyt                          | B MAŁGORZATA      |
| Diagram <u>z</u> ębowy                          | B WERONIKA        |
| S <u>c</u> alanie pacjentów                     | d Aleksandra Anna |
| Przenieś pacjentów do archiwum                  | KATARZYNA         |
| Przypisz grupy marketingowe                     | D ANNA BARBARA    |
| Wudruk nuctuch recent                           | D BARBARA MARIA   |
| wyd <u>i</u> uk pustych recept                  | D BARBARA MARIA   |

Wysłania powiadomienia do wybranych grup dokonuje się po wcześniejszym wyfiltrowaniu pacjentów należących do tych grup, za pomocą filtru "Grupa marketingowa" w panelu "Wyszukiwanie zaawansowane". Szczegółowy opis znajduje się w: <u>Wysłanie powiadomienia do grupy marketingowej.</u>

## 6.1 Dodanie zgody marketingowej

Ścieżka: Rejestracja > pacjent > Dane

Jeśli pacjent wyrazi zgodę na otrzymywanie wiadomości marketingowych, fakt ten należy odnotować w programie. W tym celu należy przejść do *Kartoteki pacjentów*, podświetlić na liście pacjenta i wybrać przycisk **Dane.** Następnie na zakładce 2. Adres zaznaczyć checkbox **"Marketing".** 

| Dane pacjenta: I           | Kowalski         | Jan (M)                  |                    |                    |                     |                         |                              |  |
|----------------------------|------------------|--------------------------|--------------------|--------------------|---------------------|-------------------------|------------------------------|--|
| <u>1</u> . Dane podstawowe | <u>2</u> . Adres | <u>3</u> . Miejsca pracy | <u>4</u> . Opiekun | <u>5</u> . Upoważn | ./oświadcz./uprawn. | <u>6</u> . Inne dokumen | ity <u>7</u> . Ub <u>∢</u> ▶ |  |
| Adres zamieszkania         |                  |                          |                    |                    | Adres zameldowar    | nia ———                 |                              |  |
| Ten sam adres za           | meldowania       |                          |                    |                    |                     |                         |                              |  |
| Kod pocztowy: *            | 40-001           | Miasto: Kato             | wice               | -                  | Kod pocztowy:       | 40-001                  | Miasto:                      |  |
| Kod terytorialny: *        | 2469011          | M. Katowice (miasto)     |                    |                    | Kod terytorialny:   | 2469011                 | M. Katowice (mi              |  |
| Kod miejscowości:          | 0937474 …        | Katowice                 |                    |                    | Kod miejscowośc     | i: 0937474 ···          | Katowice                     |  |
| Województwo:               | Śląskie          |                          |                    |                    | Województwo:        | Śląskie                 |                              |  |
|                            |                  |                          |                    |                    |                     |                         |                              |  |
| Ulica:                     | Wojewódzka       |                          |                    |                    | Ulica:              | Wojewódzka              |                              |  |
| Nr domu:                   | 1                | Nr lokalu:               |                    |                    | Nr domu:            | 1                       | Nr lokalu:                   |  |
| Tel. komórkowy:            | 100-000-000      | Tel. dodatk              | owy:               |                    | Telefon:            | 100-000-000             |                              |  |
| e-mail:                    | jan.kowalski@    | nzoz.pl                  |                    |                    |                     |                         |                              |  |
| Powiadamianie:             | Powiadomienie    | e SMS i e-mail           |                    | -                  |                     |                         |                              |  |
| Marketing                  |                  |                          |                    |                    |                     |                         |                              |  |

## 6.2 Przypisanie pacjenta do grupy

```
Ścieżka: Rejestracja > menu: Funkcje dodatkowe > Przypisz grupy marketingowe
Rejestracja > pacjent > Dane > zakładka 10. Zarządzanie grupami pacjentów
```

Kolejnym krokiem, po zaznaczeniu zgody, jest utworzenie grupy marketingowej, a następnie przypisanie do niej pacjenta. W celu utworzenia grupy marketingowej należy wykonać nast. czynności:

- 1. Przejść do jednej z w/w ścieżek. W omawianym przykładzie posłużono się ścieżką dot. danych pacjenta.
- 2. Wybrać przycisk Dodaj grupę
- 3. W oknie *Podaj nazwę grupy* wpisać nazwę grupy i zatwierdzić przyciskiem **OK**. Wszystkie istniejące grupy wyświetlane są na liście, znajdującej się w lewym oknie *Dostępne grupy*.

| Dane pacjenta: <b>Kowa</b> l              | l <b>ski Jan</b> (M) |                  |                    |                      |                        |    |
|-------------------------------------------|----------------------|------------------|--------------------|----------------------|------------------------|----|
| <u>6</u> . Inne dokumenty <u>7</u> . Ubez | pieczenie komercyjne | 8. Ubezpieczenie | e <u>9</u> . Uwagi | <u>1</u> 0. Zarządza | anie grupami pacjentów | •• |
| Dostępne grupy                            |                      |                  | Przypisane gr      | иру ———              |                        |    |
| * Na                                      | izwa                 |                  | *                  |                      | Nazwa                  | ^  |
| Mammografia                               |                      |                  | ]▶                 |                      |                        |    |
| * Badanie kręgosłupa                      |                      |                  |                    |                      |                        |    |
|                                           | Podaj nazwę gru      | upy              |                    |                      |                        |    |
|                                           |                      |                  |                    |                      |                        |    |
|                                           | Szkoła ro            | odzenia          |                    |                      |                        |    |
|                                           |                      |                  |                    |                      |                        |    |
|                                           |                      |                  | ОК                 | Anuluj               |                        |    |
|                                           |                      |                  | (                  |                      |                        |    |
|                                           |                      |                  | 1                  |                      |                        |    |
|                                           |                      |                  |                    |                      |                        |    |
|                                           |                      |                  | 1                  |                      |                        |    |
|                                           |                      |                  |                    |                      |                        |    |
|                                           |                      |                  |                    |                      |                        |    |
|                                           |                      | ×                |                    |                      |                        | *  |

W celu dodania pacjenta do danej grupy marketingowej należy:

- 1. W oknie *Dostępne grupy* zaznaczyć na liście nazwę grupy, do której ma zostać przypisany pacjent.
- 2. Wybrać przycisk Przypisz grupę 📶. Wybrana grupa zostanie przeniesiona do okna Przypisane grupy.

W razie konieczności usunięcia przypisania pacjenta do grupy, należy skorzystać z przycisku Przyciski obrazujące podwójne strzałki działają analogicznie, dodając lub usuwając pacjenta ze wszystkich grup wyświetlanych w oknie.

# Od wersji 11.2.0 aplikacji mMedica warunkiem aktywności przycisków w powyższym oknie jest posiadanie przez zalogowanego użytkownika uprawnienia do zarządzania grupami pacjentów (szczegóły poniżej).

Aby sprawnie przypisać kilku pacjentów do wybranej grupy marketingowej, zalecane jest skorzystanie z funkcjonalności znajdującej się w Kartotece pacjentów, po rozwinięciu menu "Funkcje dodatkowe". W tym celu należy przejść do okna *Kartoteka pacjentów* i zaznaczyć na liście kilku pacjentów za pomocą myszki i klawisza CTRL lub skorzystać z filtrów dostępnych w panelu "Wyszukiwanie zaawansowane". Następnie rozwinąć menu "Funkcje dodatkowe" w lewym górnym rogu ekranu, wybrać opcję **"Przypisz grupy marketingowe"** i postępować według wskazówek przedstawionych powyżej.

Od wersji 11.2.0 aplikacji mMedica możliwość przypisania pacjenta do grupy marketingowej ma użytkownik posiadający uprawnienie **"Zarządzanie grupami pacjentów"** (Zarządzanie > Konfiguracja > Użytkownicy systemu > zakładka <u>Uprawnienia funkcjonalne</u> > gałąź "Obsługa rejestru pacjentów").

Przypisanie pacjentów do grupy marketingowej pozwala na filtrowanie ich pod względem przynależności do grupy w celu wysłania <u>wiadomości zbiorczej</u>.

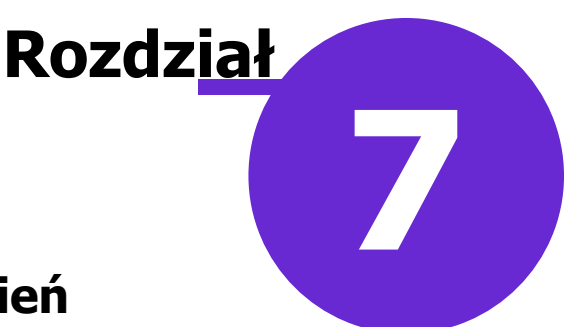

# Rejestr wysłanych powiadomień

Ścieżka: Ewidencja > Specjalne > Rejestr wysłanych powiadomień

Rejestr wysłanych powiadomień umożliwia szczegółowy pogląd wysłanych wiadomości. Po przejściu do powyższej ścieżki zostanie otwarta formatka *Rejestr wysłanych powiadomień*, podzielona na dwa okna. W górnej części okna znajduje się lista wysłanych powiadomień z podaniem szczegółowych informacji o formie powiadomienia, odbiorcy, statusie wysłanych powiadomień i użytkowniku. Prezentowana jest także informacja o nazwie stacji roboczej, z której wysłano daną wiadomość (kolumna "Wysłano z"), oraz informacje o numerze tel./adresie email pacjenta (kolumna "Wysłano na").

W kolumnie rodzaj wyświetlany jest rodzaj powiadomienia (kolumna "Rodzaj").

W dolnym oknie *Treść* prezentowana jest treść wiadomości podświetlonej w górnym oknie.

Jeżeli powiadomienie nie zostało wysłane do adresata np. z powodu braku zasięgu sieci bądź braku puli numerów SMS, to informacja taka zostanie wyświetlona w sekcji *Treść błędu*.

| Wyszukiwanie zaawansowane 🛞                | Rejestr wysłanych powiadomień       |                                                                |
|--------------------------------------------|-------------------------------------|----------------------------------------------------------------|
| Pacjent:                                   |                                     | no z Rodzaj<br>Marketingowe<br>Indywidualne<br>Potwierdzenie t |
| Użytkownik:                                | Dane wiadomości<br>Treść wiadomości |                                                                |
| Data urodzenia:                            |                                     |                                                                |
| Data wysłania od - do:<br>Zastosuj Wyczyść | Treść blędu                         |                                                                |

W panelu nawigacji "Wyszukiwanie zaawansowane" znajduje się szereg filtrów, za pomocą których można wyselekcjonować poszczególne wiadomości.

### 7.1 Ponowne wysłanie powiadomień

Aby dokonać ponownej wysyłki błędnie wysłanych powiadomień, należy wyfiltrować je po statusie "Błąd", korzystając z panelu wyszukiwania *Wyszukiwanie zaawansowane*, a następnie wybrać przycisk **Wyślij ponownie.** W nowym oknie dialogowym aplikacja poprosi o ostateczne potwierdzenie chęci ponownego wysłania błędnych wiadomości, oferując dwa tryby wysyłki:

- **Tak, dla wszystkich** wybranie przycisku spowoduje wysłanie wszystkich wiadomości, które zostały wyfiltrowane w oknie *Rejestr wysłanych powiadomień*.
- **Tak, dla zaznaczonych** wybranie przycisku spowoduje wysłanie tylko tych wiadomości, które zostały zaznaczone na liście. W celu wybrania kilku wiadomości należy przytrzymać na klawiaturze przycisk CTRL i lewym przyciskiem myszki zaznaczyć odpowiednie rekordy na liście.

Ponownie wysłane powiadomienia otrzymują status "Przekazano do ponownej wysyłki".

| Fu    | nkcje dodatkowe 🔹 🍶 🔹 📰 🔹           |                                      |                    |                        |                             |                     |                       | 🔒 < 📀 • [                    | <u>-</u> |
|-------|-------------------------------------|--------------------------------------|--------------------|------------------------|-----------------------------|---------------------|-----------------------|------------------------------|----------|
|       | ) 🗷 🕄 🕼 🏖 🕒 🏶                       | Wyślij ponownie                      |                    |                        |                             |                     |                       |                              |          |
| I     | Wyszukiwanie zaawansowane 🛞 Pacjent | 🛜 Rejestr v                          | wysłanyc           | h powiadomień          | i                           |                     |                       |                              |          |
|       |                                     | ★ Data wysłania                      | Status             | Wysyłający             | Pacjent                     | Pesel               | Data urodzenia        | Numer telefonu               |          |
|       |                                     | 2016-11-07                           | Błąd               | TEST                   | Nowak Tadek                 | Cherry Cherry M     | 1921-07-21            | MARIA IN                     |          |
|       | Numer telefonu                      | 2016-11-07                           | Błąd               | TEST                   | Michałowicz Michał          | RIGHTIGHT           | 1970-10-06            | くをだくちわくちわ                    |          |
|       |                                     | 2016-11-07                           | Błąd               | TEST                   | Jan Jan                     | (AA) (AA) AA        | 1960-01-18            | さんざんがくろんか                    |          |
|       | Użytkownik                          |                                      |                    |                        |                             |                     | _                     |                              | E        |
|       |                                     |                                      |                    | Wyślij ponownie        |                             | ×                   |                       |                              |          |
|       | Status                              |                                      |                    |                        |                             |                     |                       |                              |          |
|       | Błąd 💌                              |                                      |                    | Czy napewno            | chcesz ponownie wysłać błę  | dne wiadomości?     |                       |                              |          |
|       | Data urodzenia                      |                                      |                    |                        |                             |                     |                       |                              |          |
|       | -                                   |                                      |                    |                        |                             |                     |                       |                              |          |
|       | Data wysłania                       |                                      |                    | Tak, dla wszyst        | kich Tak, dla zaznaczony    | /ch Anuluj          |                       |                              |          |
|       | <b></b>                             |                                      |                    |                        |                             |                     |                       |                              | -        |
| × × . |                                     |                                      |                    |                        |                             |                     |                       |                              |          |
| Ì     | Zastosuj Wyczyść                    | Dane wiadom                          | ości               |                        |                             |                     |                       |                              | ŧ        |
|       |                                     |                                      |                    |                        |                             |                     |                       |                              |          |
|       |                                     | Treść wiadomości –                   |                    |                        |                             |                     |                       |                              |          |
|       |                                     | Wiadomosc Testov<br>Wiadomosc testow | va<br>a z przychod | ni                     |                             |                     |                       |                              |          |
|       |                                     |                                      |                    |                        |                             |                     |                       |                              |          |
|       |                                     | (Prosze wpisac naz                   | we jednostk        | i), ul. (Prosze wpisac | adres jednostki)            |                     |                       |                              | -        |
|       |                                     | Treść błędu —                        |                    |                        |                             |                     |                       |                              |          |
|       |                                     | Wystąpił błąd: Sys                   | tem.Net.Web        | Exception: Unable to   | connect to the remote serv  | /er> System.Net.    | Sockets.SocketExcepti | ion: Próba połączenia nie    | •        |
|       |                                     | powiodła się, ponie                  | waż połączo        | ona strona nie odpowi  | iedziała poprawnie po ustal | lonym okresie czasu | lub utworzone połącz  | enie nie powiodło się, ponie | waż 📃    |
|       |                                     | połączony host nie                   | odpowiedzia        | # 195.69.126.67:443    |                             |                     |                       |                              | -        |

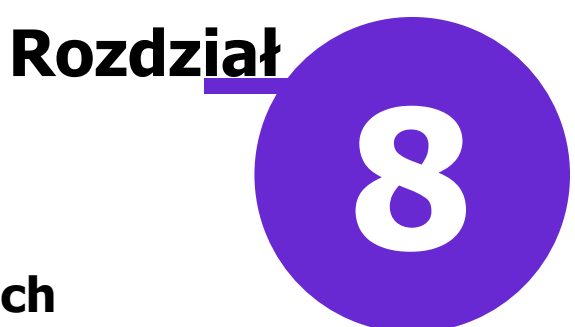

# Informacje o aktywnych pulach

Ścieżka: Zarządzanie > Konfiguracja > Konfigurator, pozycja: Moduły dodatkowe > SMS

W sekcji Aktywne pule użytkownik uzyska informacje o liczbie zamówionych pul, o ich okresach obowiązywania oraz o ilości SMS-ów, które pozostały do wykorzystania w ramach danej puli. W celu

odświeżenia informacji o aktywnych pulach należy skorzystać z przycisku Odśwież 🔧

| Funkcje dodatkowe 🗸 🍶 🕇 📰 🗸 🔛 |                   |                     |                                    |               |                                |  |  |  |  |
|-------------------------------|-------------------|---------------------|------------------------------------|---------------|--------------------------------|--|--|--|--|
|                               | 🗱 🛛 Wczytaj z pli | iku Zapisz do pliku | Nadpisz wszystkie wartościami syst | temu          |                                |  |  |  |  |
| Konfiguracja – <b>Moduł</b>   | y dodatkow        | ve » SMS            |                                    |               | Nadpisz wartościami domyślnymi |  |  |  |  |
| Inne                          | Aktywne pule –    |                     |                                    |               |                                |  |  |  |  |
| Moduły dodatkowe              | * Id puli         | Data od             | Data do                            | Wielkość puli | Pozostało w puli 🔥 👝           |  |  |  |  |
| Personalizacja                | YFR7H             | 2016-02-09          | 2016-05-09                         | 100           | 100 🧕                          |  |  |  |  |
| Komercja                      | VNY4Q             | 2016-02-09          | 2016-03-10                         | 50            | 50                             |  |  |  |  |
| eWyniki                       |                   |                     |                                    |               |                                |  |  |  |  |
| SMS                           |                   |                     |                                    |               |                                |  |  |  |  |
| 🖻 Gabinet                     |                   |                     |                                    |               | ×                              |  |  |  |  |
| Wygląd                        | Ustawienia —      |                     |                                    |               |                                |  |  |  |  |
| Wizyta                        | Timeout: 30       | (sekundy)           |                                    |               |                                |  |  |  |  |
| Recenty                       |                   |                     |                                    |               |                                |  |  |  |  |

Aplikacji mMedica posiada funkcjonalność wysyłania informacji o stanie puli SMS-ów na wybrany adres email oraz funkcjonalność wyświetlania okna informującego o stanie puli po każdorazowym wysłaniu powiadomienia/przypomnienia. Szczegóły omówiono poniżej.

Znaczenie poszczególnych parametrów:

Sekcja: Ustawienia

- **Timeout** maksymalny czas odpowiedzi dla nieudanych prób wysłania SMSa domyślnie ustawiony na 30 sekund.
- Włącz obsługę SMS-ów dwukierunkowych parametr opisany w rozdziale <u>Odwołanie wizyty za</u> pomocą wiadomości SMS.

Sekcja: Wysyłanie informacji o stanie smsów w pulach

- Wysyłaj informację na adres e-mail adres e-mail, na który zostanie wysłana wiadomość informująca o kończącej się puli SMS. Aby funkcjonalność działała, należy wcześniej dokonać konfiguracji poczty e-mail według wytycznych zawartych w rozdziale <u>Konfiguracja poczty e-mail</u>.
- Wysyłaj informację, gdy liczba smsów mniejsza niż określa minimalną liczbę SMS-ów w puli, po przekroczeniu której na podany adres e-mail będą wysyłane informacje o kończącej się puli. Wiadomość o odpowiedniej treści, informującej o stanie puli, jest wysyłana 4 razy: po przekroczeniu wartości określonej w parametrze, po przekroczeniu 50%, a następnie 25% tej wartości oraz po wyczerpaniu całej puli.

Sekcja: Wyświetlanie informacji o stanie smsów w pulach:

Wyświetlaj okno, gdy liczba smsów mniejsza niż - określa minimalną liczbę SMS-ów w puli, po przekroczeniu której będzie wyświetlane okno w aplikacji, informujące o stanie sms-ów w puli:
 a) W przypadku przekroczenia ustalonej minim. liczby smsów:

Uwaga! Pozostała łączna ilość smsów w pulach wynosi: 10.

b) W przypadku braku smsów w puli:

Uwaga! Łączna ilość smsów w pulach wynosi 0.